# PsychoPy Builderによる オンライン実験

愛媛大学 十河 宏行

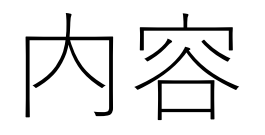

- Builderでオンライン実験:その仕組み
- •この実験はオンライン化できる?
- ワーク:Stroop課題をオンライン化する

「PsychoPyでつくる心理学実験」第6章程度のBuilderの 知識がある人向けの内容です。

- 条件ファイルを使って刺激の色を変更できる。
- キーボードで反応を記録できる。
- Codeコンポーネントでif文を使って反応に応じたフィードバックができる。

## Builderでオンライン実験:その仕組み

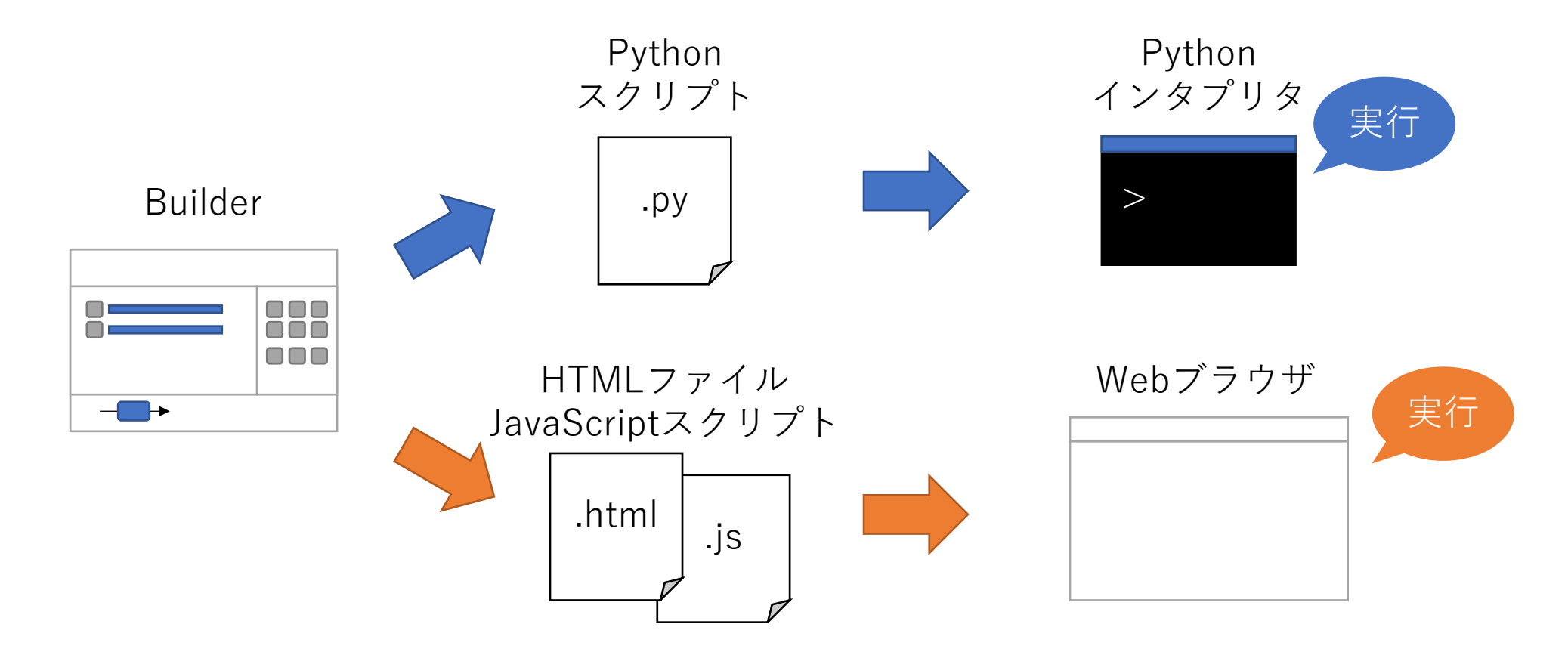

Webブラウザ上で動作する実験をBuilderが出力できるようになった。

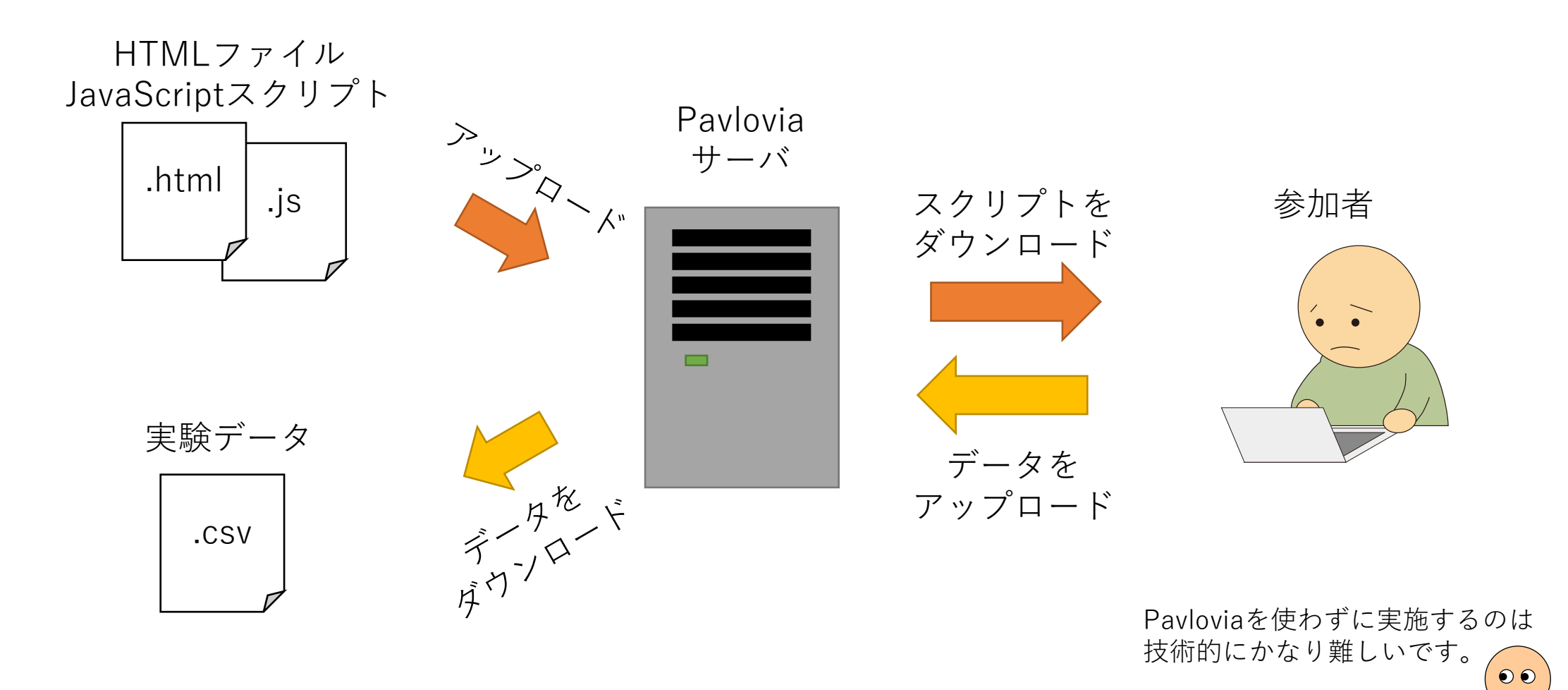

Pavloviaというwebサービスを使って実験を実施できる。

#### Builderでのオンライン実験に必要なもの

| PsychoPy Builder             | なるべく新しいもの<br>(現時点では2021.2.3を推奨)                                                    |             |                     |
|------------------------------|------------------------------------------------------------------------------------|-------------|---------------------|
| Pavloviaのアカウント               | メールアドレスが必要<br>登録自体は無料                                                              | C 1         | 150円協質へ             |
| Pavloviaのクレジット<br>または機関ライセンス | オンライン実験を行うには必要<br><mark>試してみるだけなら不要</mark><br>クレジット:実験1回につき£0.2<br>機関ライセンス:年間£1500 | £1=.<br>30円 | 150円換算で<br>と225000円 |

### この実験はオンライン化できる?

実験の作り方自体はいままでと同じだが、オンライン実験に対応していないコンポーネントが結構ある。

| PsychoPyの設定 |                                               |                                           |                                                               |
|-------------|-----------------------------------------------|-------------------------------------------|---------------------------------------------------------------|
| -般          | 「アプリケ<br><sup>Iラ-グル</sup>                     | ーション」タブ<br>■<br>PsychopyLight             | 「コンポーネント表示制限」を<br><b>PsychoJS</b> にするとオンライン<br>実験対応のものだけ表示される |
| アプリケーショ     | <ul> <li>Builder</li> <li>前回の実験を開く</li> </ul> |                                           | ようになる。                                                        |
|             | Codeコンポーネントの言語<br>名前空間の整理                     | Auto->JS                                  | (PsychoPyの冉起動が必要)                                             |
|             | コンポーネントフォルダ<br>コンポーネント表示制限                    | /Users/Shared/PsychoPy3/components<br>Any |                                                               |
| キー設定        | 表示しないコンポーネント<br>デモのディレクトリ                     | PsychoPy<br>PsychoJS                      | PsychoJSとはPsychoPyのコードを<br>loveSprintに移植するためのライブ              |
|             | データ保存フォルダ<br>Builderのレイアウト                    | Any<br>Both                               | JavaScriptに移植するためのライフ<br>ラリだと思ってください。                         |
| ハードウィフ      | - 常にreadmeを表示                                 |                                           |                                                               |

#### Components 刺激 Movie Polygon Image Т T $\leq$ Sound Text Textbox 反応 Button Keyboard Brush 2 Microphone Form Mouse 2 Slider Textbox カスタム </>> Code

2021.2.3において「コンポーネントの種類」を **PsychoJS**にすると、表示されるコンポーネン トは左に示したものだけになってしまう。

Polygon, Image, Sound, Movie, Text, TextBox Keyboard, Mouse, Slider Code

が使えるので意外と多くの実験に対応できるが、 GratingやDotsを使った従来の実験を移植する のは難しい。

## ワーク:Stroop課題をオンライン化する

- •「PsychoPyでつくる心理学実験」第6章のStroop課題をオンライン化してみる。
  - 使用しているコンポーネントはText, Keyboard, Codeのみ。
     <u>すべてPsychoJSに対応</u>。
  - Codeコンポーネントでは if文による反応の正誤のフィードバック 直近5試行の正答数のフィードバック

をおこなっている。

## まずPythonで実行して動作確認する

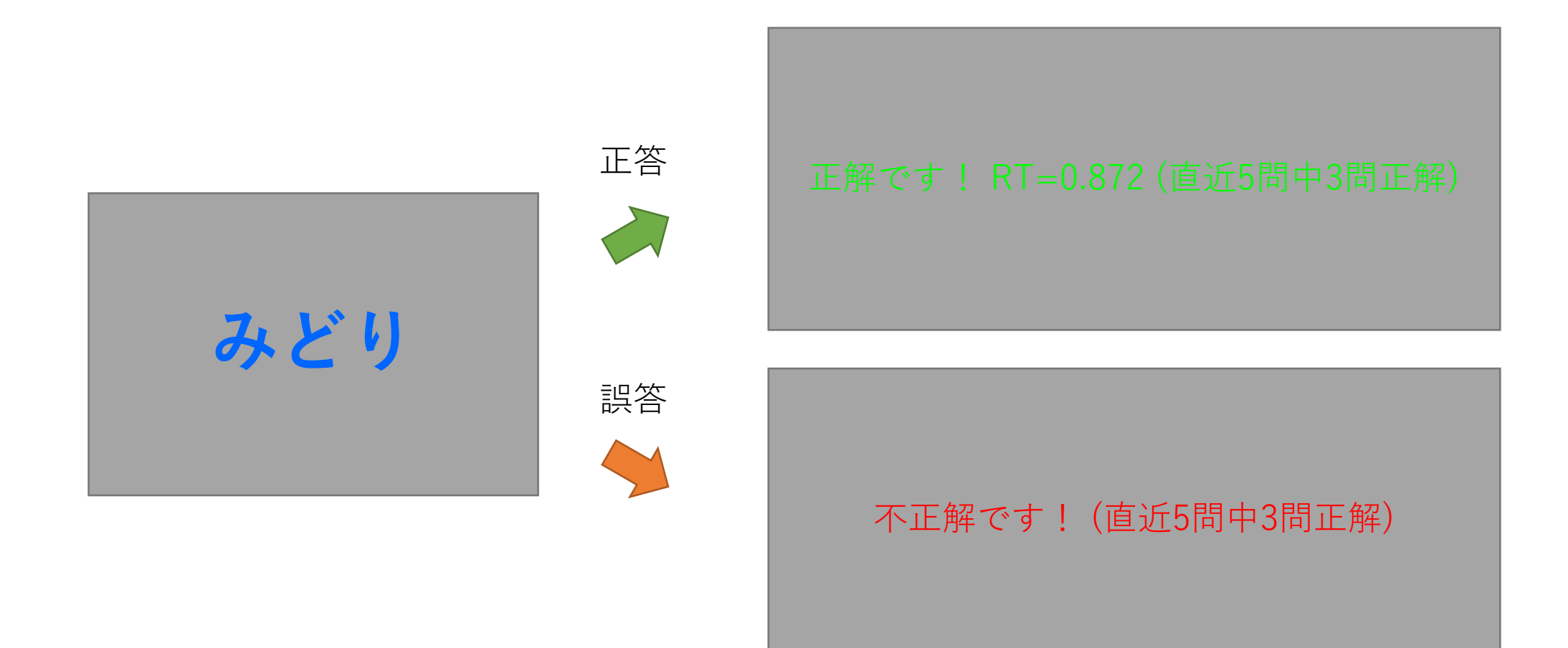

feedback instruct thanks trial  $\times$ 

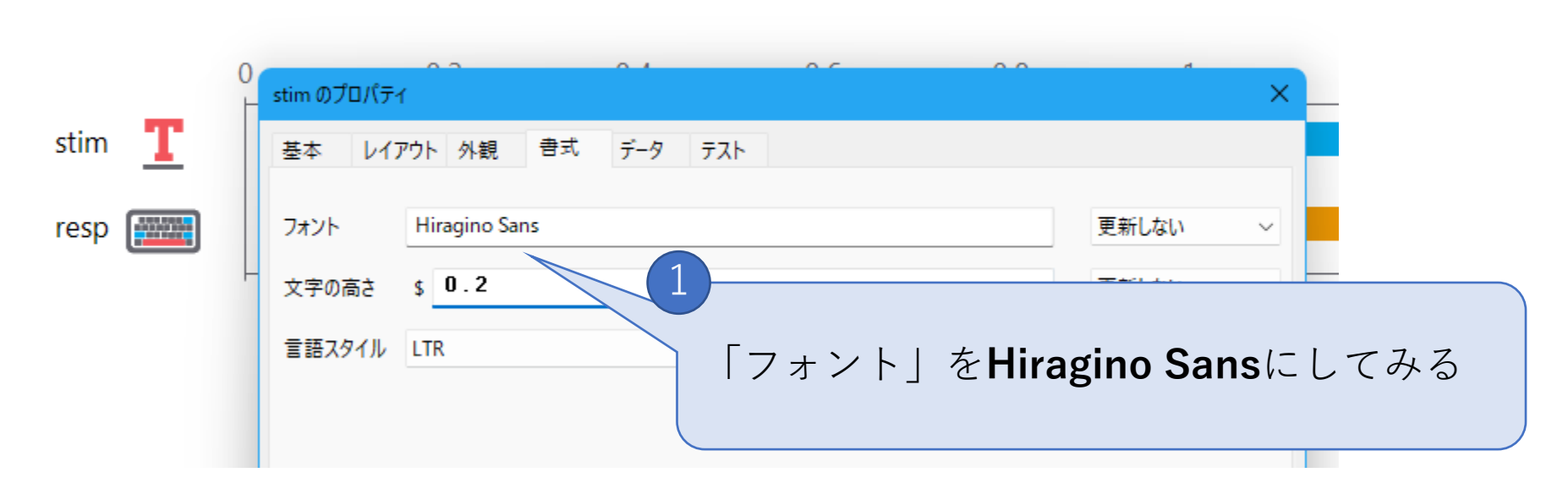

Macで日本語の表示が乱れる場合はTextコンポーネントのフォントを **Hiragino Sans**にすると解消される(macOS 11.62, PsychoPy 2021.2.3 で確認)。

Mac上で表示が乱れていてもオンラインで実行すると正しく表示されるので、オンラインでしか実行しないなら変更しなくてもよい。

#### オンライン用に変換する

オンライン実験未対応のコンポーネントを使っていなければ、**HTML 形式でエクスポート**することでオンライン実験用コードを出力できる。

| 🏀 cogps         | sy2021_stroop_tr                 | mp.psyexp - Psy | choPy Bu          | uilder (v2 | 2021.2.3) |
|-----------------|----------------------------------|-----------------|-------------------|------------|-----------|
| ファイル(F)<br>**** | 編集(E) ビュー<br>B(N)                | -(V) ツール(T)     | 実験(E)<br>Ctrl+N   | デモ(D)      | Pavlovia  |
| 開く.<br>最近       | (O)<br>£開いたファイル(R)               | 1               | Ctrl+O            |            |           |
| 保存名前            | F(S)<br>前を付けて保存(a).<br>ML形式でエクフボ | Ctrl+:          | Ctrl+S<br>Shift+S |            |           |
| 閉じ              | (C)                              |                 | Ctrl+W            | .1         |           |
| 設定<br>設定        | E(P)<br>Fの初期化                    |                 | Ctrl+,            |            |           |
| Buil            | derを閉じる                          |                 |                   |            |           |
| 終了              | 7 (Q)                            |                 | Alt+F4            |            |           |
|                 |                                  |                 |                   |            |           |

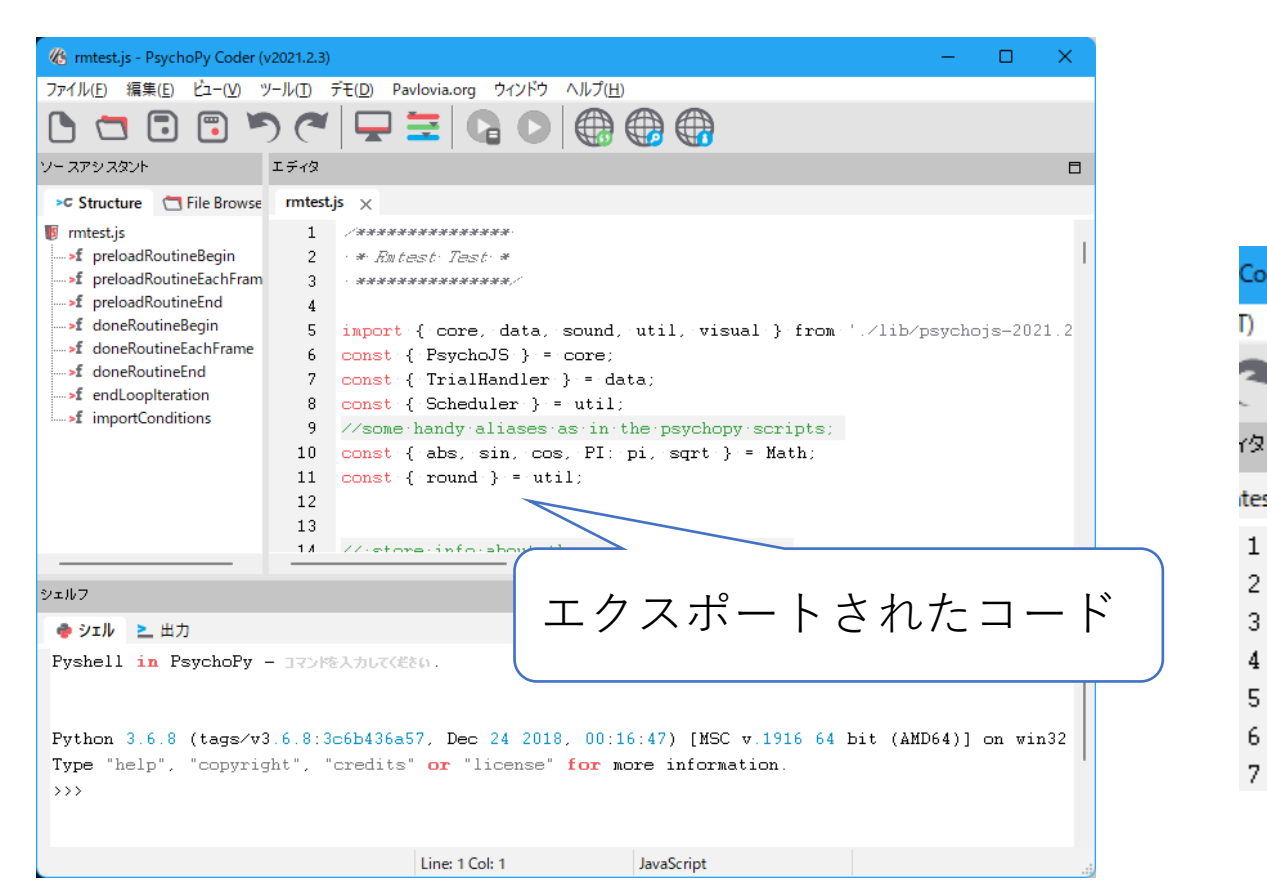

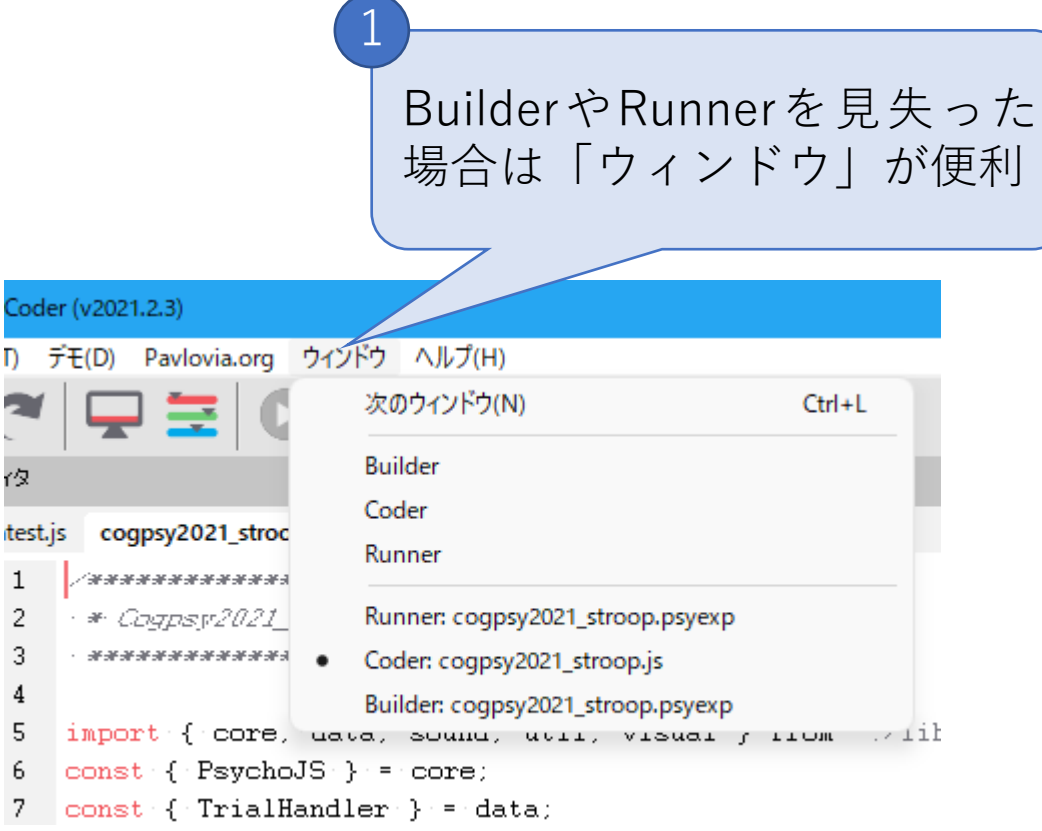

HTML形式でエクスポートすると、PsychoPyのCoderが開いてコードが 表示されるが、これは閉じても構わない。BuilderやRunnerのウィンドウ を見失った場合はメニューの「ウィンドウ」を使うと便利。

### ローカルデバッグ

#### 自分のPCのブラウザで実験の動作を確認できる(ローカルデバッグ)。 ローカルデバッグはRunnerからおこなう。

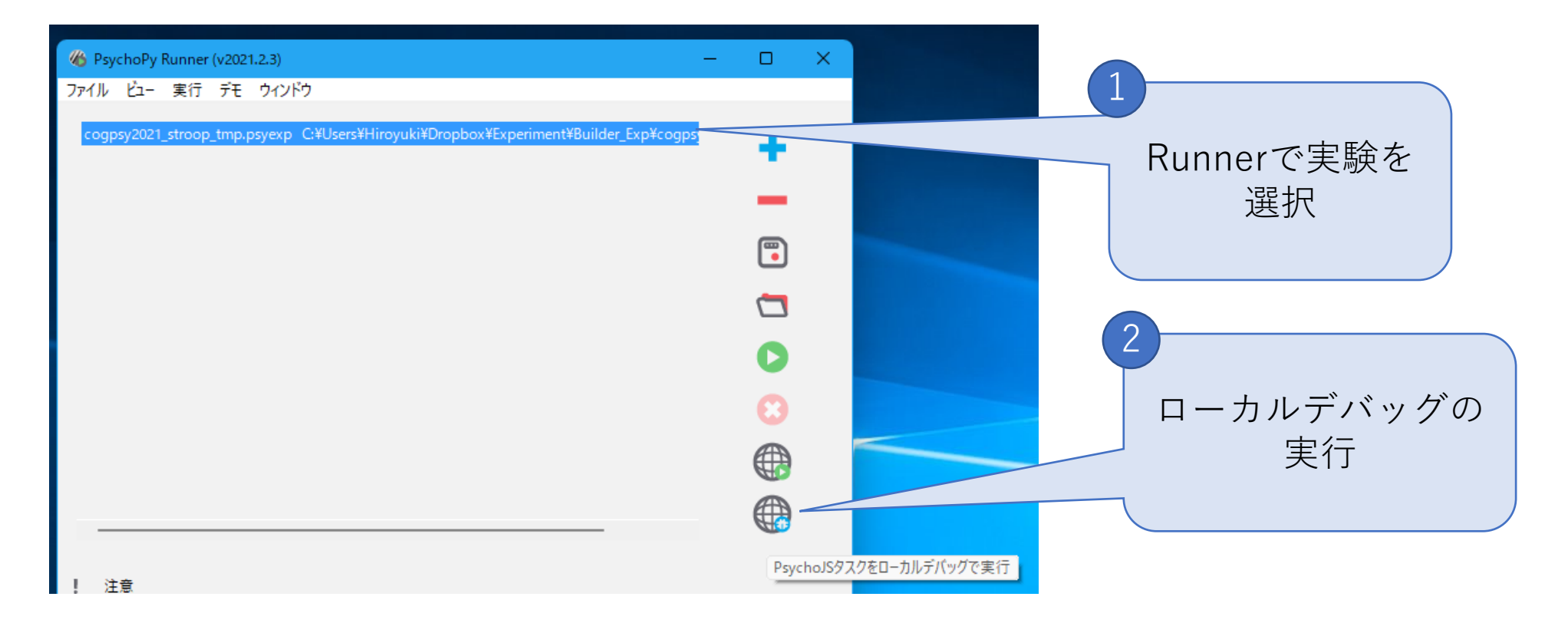

| cogpsy202                   | 1_stroop_tmp [Psycho × +                    |           | -   | 0 | × |                 |
|-----------------------------|---------------------------------------------|-----------|-----|---|---|-----------------|
| $\leftarrow \rightarrow $ G | localhost:12002                             | ⓒ # ଓ   ⊱ | @ ⊥ | • |   |                 |
|                             |                                             |           |     |   |   |                 |
|                             | cogpsy2021_stroop_tmp                       | ×         |     |   |   |                 |
|                             | participant                                 |           |     |   |   |                 |
|                             |                                             |           |     |   |   | 特に初向けブラウザが問くまで  |
|                             | age                                         |           |     |   |   | かなり待たされる事があります。 |
|                             |                                             |           |     |   |   |                 |
|                             | gende (f/m/other)                           |           |     |   |   |                 |
|                             | f                                           | ~         |     |   |   |                 |
|                             | Fields marked with an asterisk (*) are requ | iired.    |     |   |   |                 |
|                             | all resources downloaded.                   |           |     |   |   |                 |
|                             |                                             |           |     |   |   | OKをクリック         |
|                             |                                             | Cancel Ok |     |   |   |                 |
|                             |                                             |           |     |   |   |                 |
|                             |                                             |           |     |   |   |                 |

標準のブラウザが開き、ブラウザ内に実験情報ダイアログが表示される。 Okをクリックすると実験が始まる。

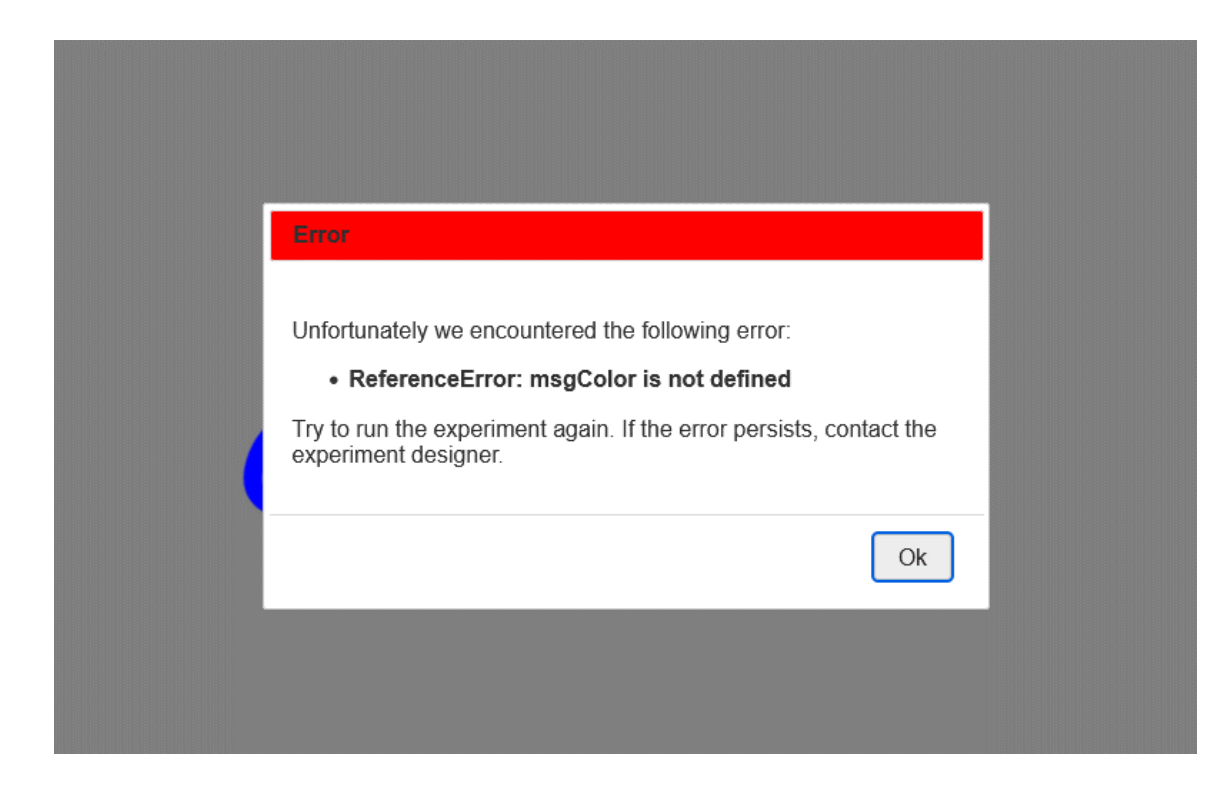

「PsychoPyでつくる心理学実験」第2章の実験のようなシンプルな実験 ならばHTML形式でエクスポートするだけで動作するのだが、今回とり あげる第6章の実験は1回目の反応の直後にエラーで止まってしまう。  Codeコンポーネントを使っている
 コンポーネントのプロパティでPythonの式を使っている
 実行時でないと確定しない条件ファイルから画像ファイル などのリソースを読み込んでいる

などのときにトラブルが生じやすい。 エラーで停止はしないが、<mark>回転方向が逆</mark>になるのも頭が痛い問題。

今回の実験ではCodeコンポーネントが問題となっている。

## Codeコンポーネントの自動変換を使う

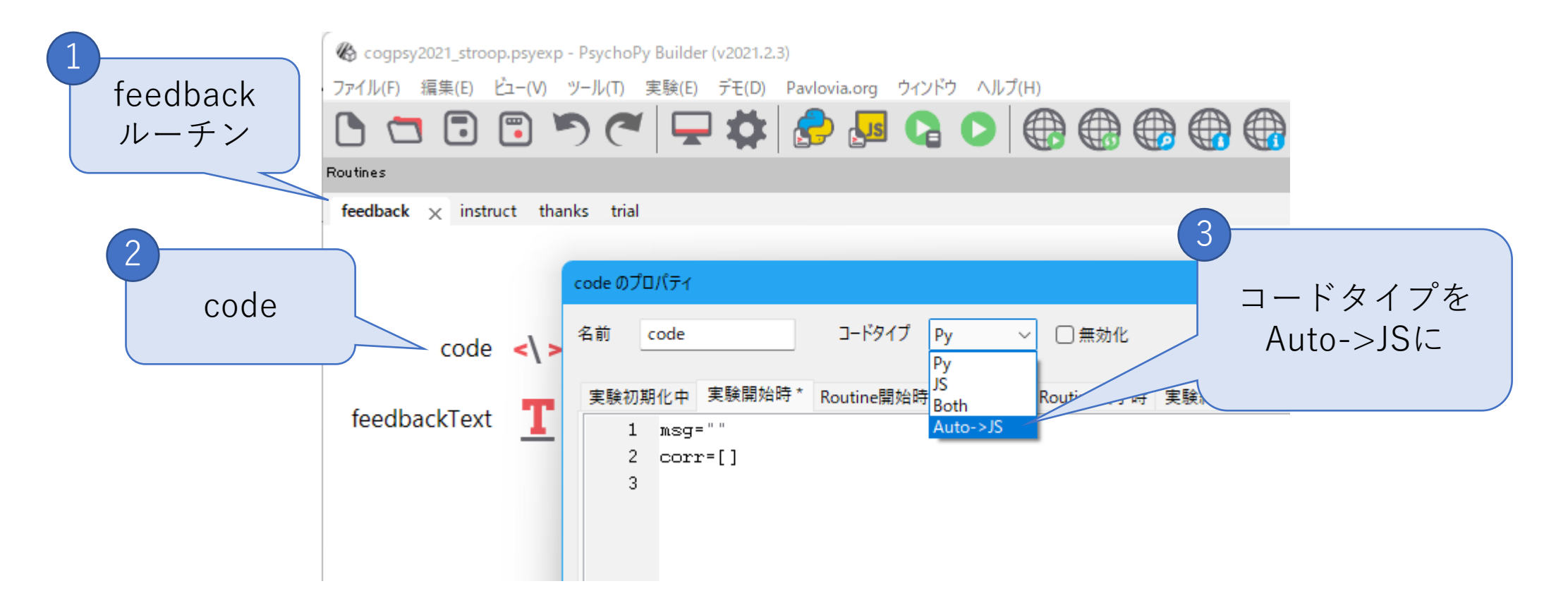

CodeコンポーネントにはPythonのコードをJavaScriptに自動変換する機能がある。

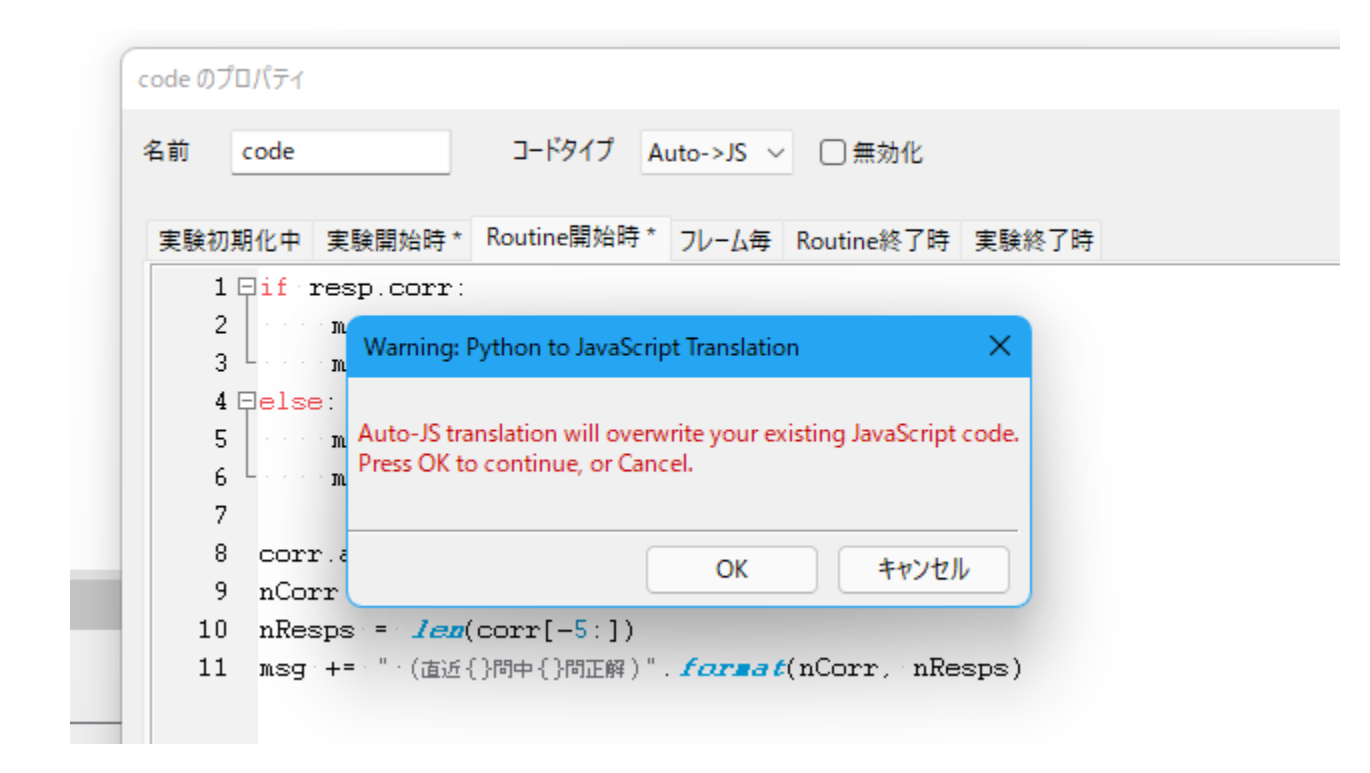

Auto->JSにすると、入力済みのJavaScriptコードを上書きしてよいか 聞いてくる。今回は入力済みコードがないのでOKを選択する。

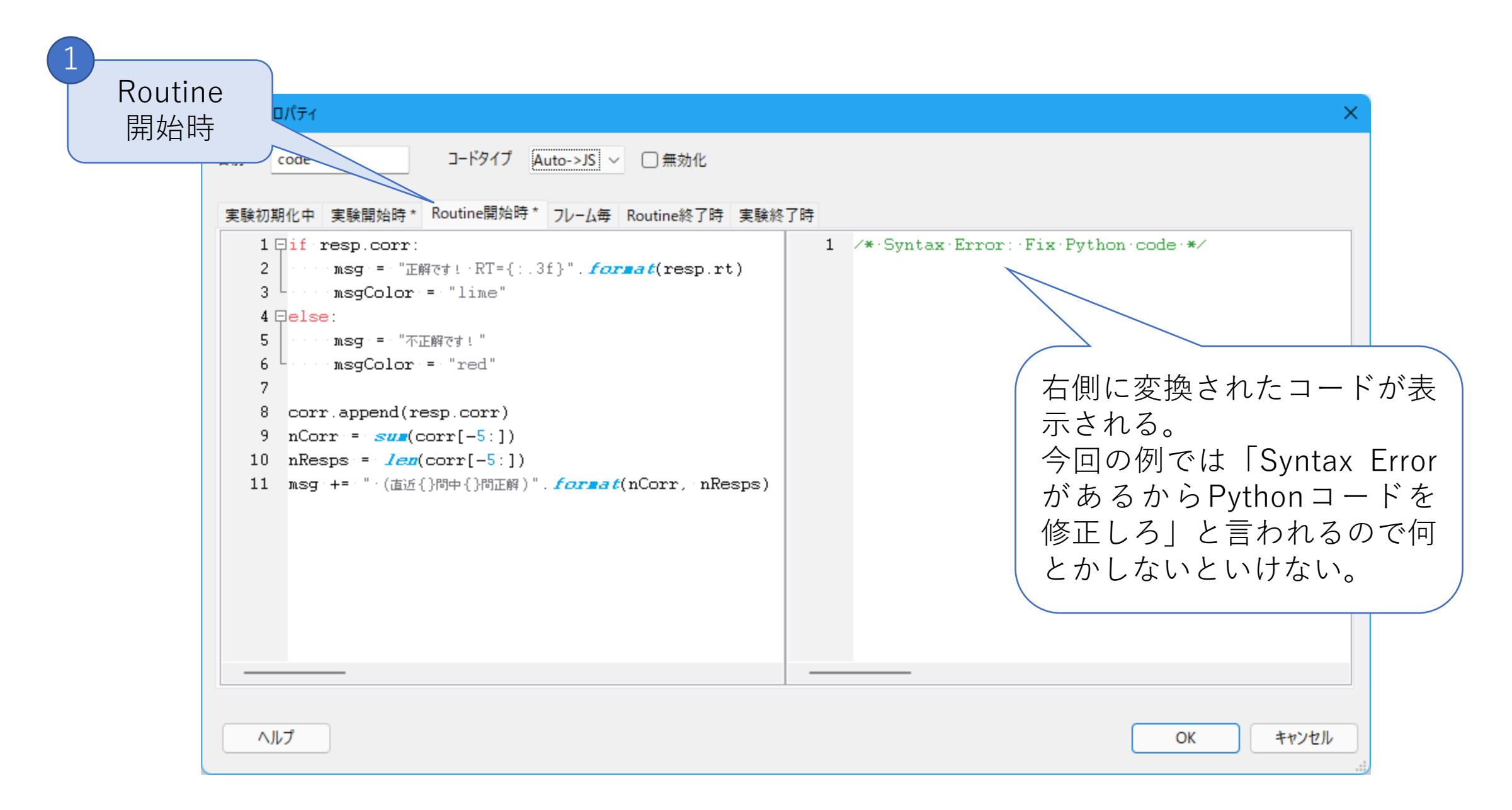

### Codeコンポーネントの問題を修正する

- Codeコンポーネントの自動変換機能はPsychoPyのバージョン アップのたびに改善されているが、まだまだ全面的にお任せと いうわけにはいかない。
- 今回のケースではPythonの文字列におけるformat()メソッドが JavaScriptの文字列にはないことがエラーの原因である。
- Auto->JSの場合、JavaScriptのコードは編集できないので
   Pythonのコードを修正する。

#### **str()で文字列に変換してから+で連結すればよい**。 [Routine開始時]のPythonのコードの2行目を以下のように修正する。

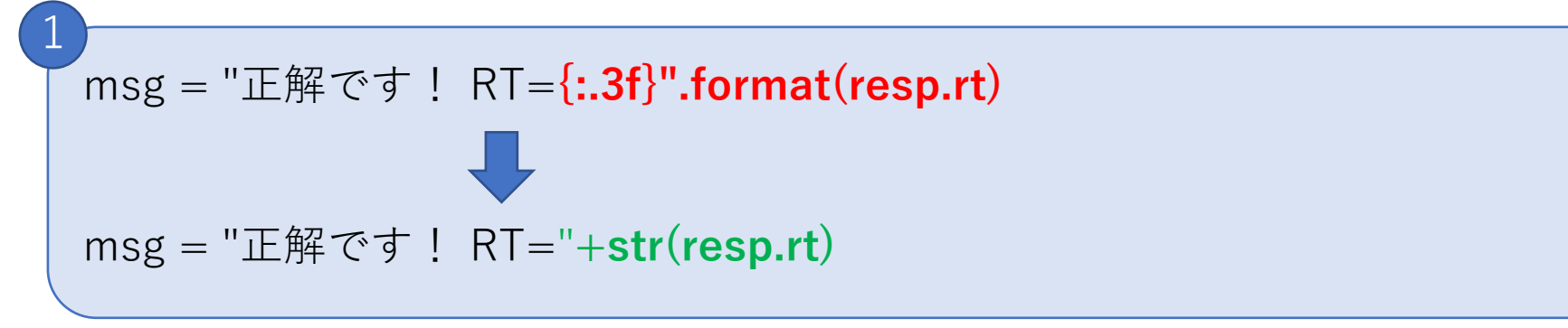

#### 同11行目を以下のように修正する。 2 msg += "(直近ひ間中ひ間正解)" format(nResps nCon

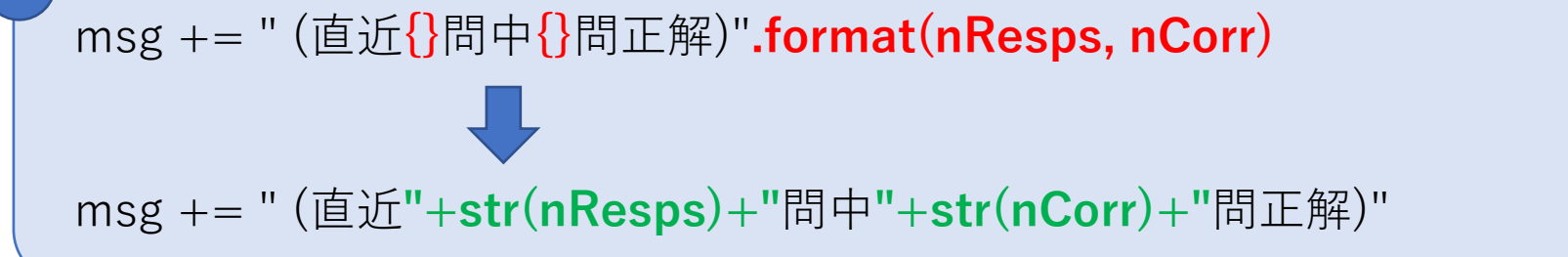

| code のプロパティ                                                                                                    | ×                                                                                                    |
|----------------------------------------------------------------------------------------------------|----------------------------------------------------------------------------------------------------|
| 名前     code     コードタイブ     Auto->JS 、     一無効化       実験初期化中     実験開始時*     Routine開始時*     フレーム毎     Routine終了時     実験犯罪       1     □f:resp.corr:     2    msg:=:"正解です!:RT="+str(resp.rt)       3    msgColor:=:"lime"       4     □else:       5    msg:=:"不正解です!" | <pre>1 Dif (resp.corr) { 2</pre>                                                                                                    |
| <pre>6msgColor = "red" 7 8 corr.append(resp.corr) 9 nCorr = sum(corr[-5:]) 10 nResps = len(corr[-5:]) 11 msg += "(直近"+str(nResps)+"問中"+str(nCorr)+"問正解)"</pre>                                                                                                    | <pre>6msgColor = "red"; 7 } 8 corr.push(resp.corr); 9 nCorr = util.sum(corr.slice((5))); 10 nResps = corr.slice((5)).length; 11 msg += (((((".(\u76f4\u8fd1"++nResps.toString()))++"")))))))))))))))))))))))))))))))</pre> |
| <br>۲٫۱٫۲                                                                                                    | <br>OK キャンセル                                                                                                    |

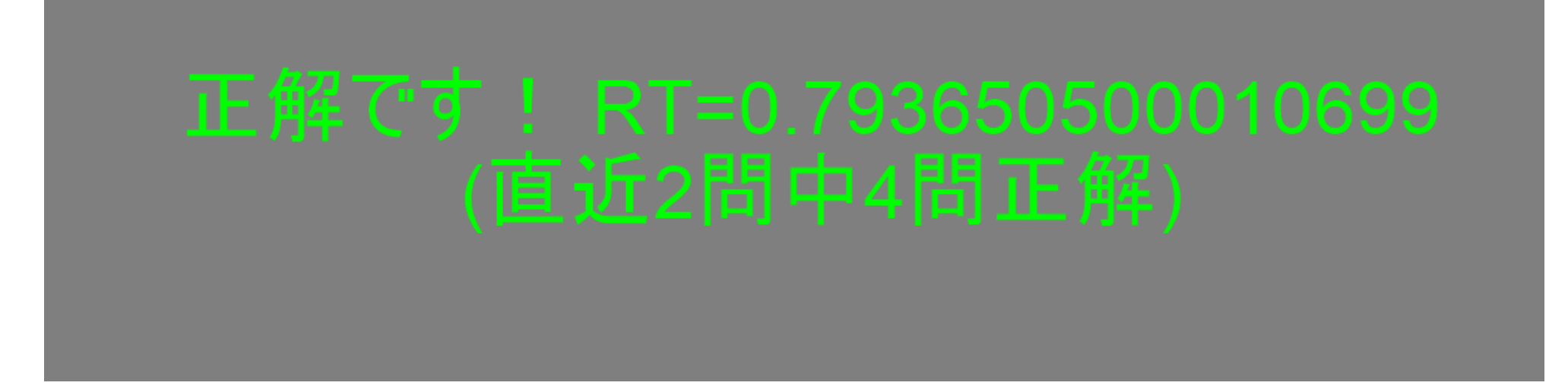

修正結果をローカルデバッグで確認するには、その都度HTML形式で エクスポートする必要がある。

実行してみると、RTの桁数が大変なことになっている。 format()での桁数指定にあたる処理をおこなう必要がある。 数値の丸めをおこなう**round()**を使えばよいが、JavaScriptのround()は桁を 指定できない。泥臭いが以下のように1000倍して丸めてから1000で割るこ とで回避できる。

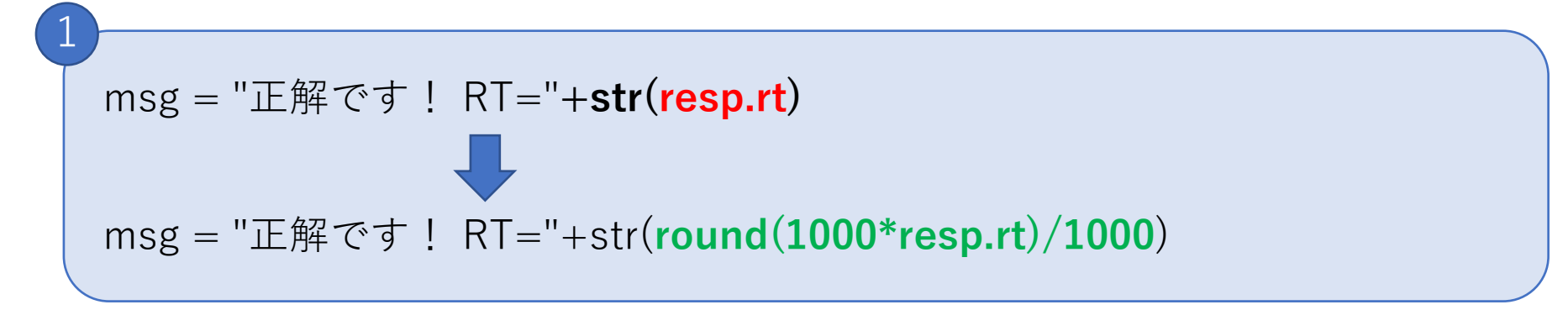

#### これでコード修正前と同じ動作となった。

### どう修正すればよい?

- PsychoPy Discourse(PsychoPyのコミュニティ)にPsychoPy Python to Javascript crib sheetというスレッドがあり、かな り詳しい情報が得られる(英語)。
  - <u>https://discourse.psychopy.org/t/psychopy-python-to-javascript-crib-sheet/14601</u>
- 「PsychoPy/Pavloviaによるオンライン実験」(朝倉書店)という書籍が出版されるので、そちらも参考にしていただけると幸いです。

### プロジェクトの作成

- ・ローカルデバッグで問題がなければPavloviaに転送をおこなう。
- Pavloviaでは実験をプロジェクトという単位で管理する。
  - 実験に必要なファイル(刺激用の画像や音声、条件ファイルなど)を
     ひとつのフォルダにまとめる。
  - プロジェクト内のファイルは実験実施時に外部からアクセス可能なので、アクセスされたらまずいファイルは置かない。
  - ・ひとつのフォルダにはひとつの実験ファイル(psyexpファイル)。
    - ふたつ以上あっても構わないがPavloviaで実行できるのは最後に「HTML形式で エクスポート」した実験だけ。

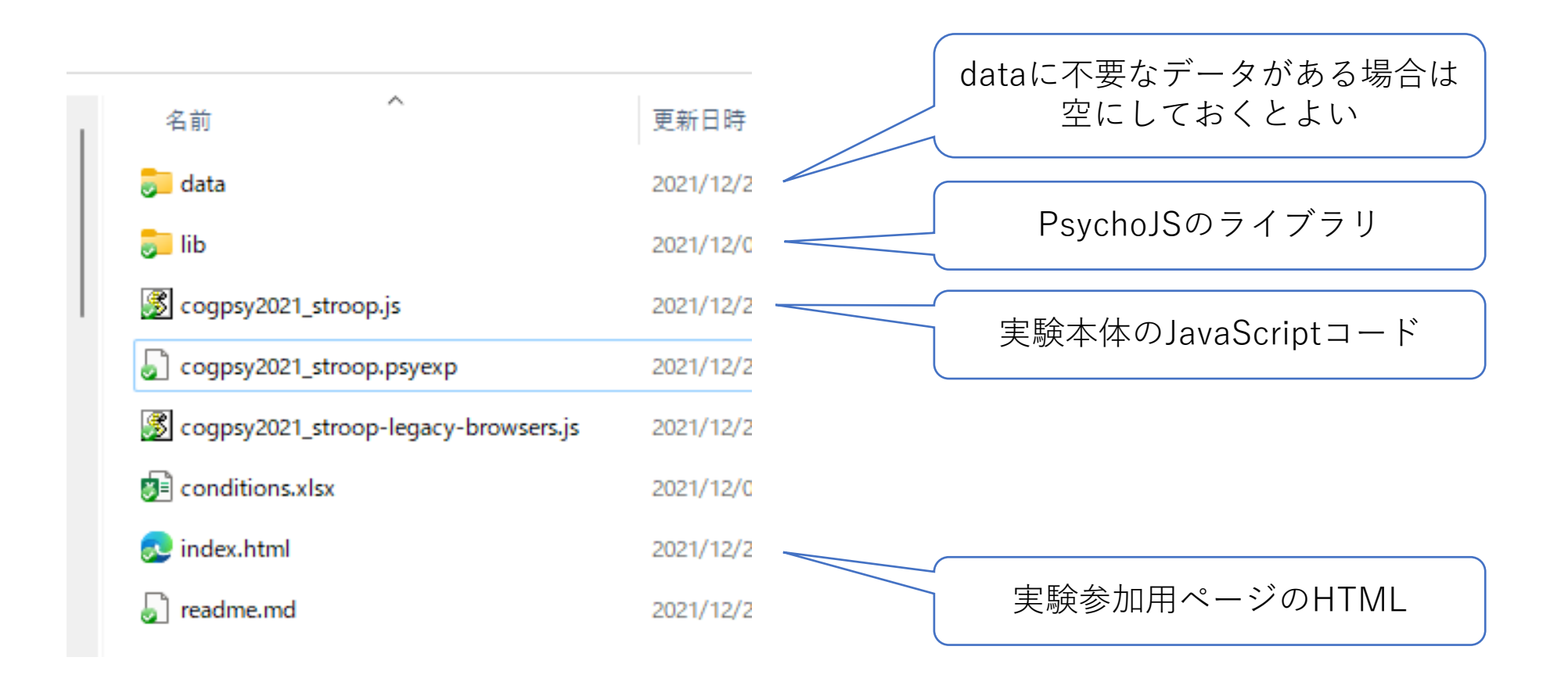

配布ファイルを展開して作業してきていれば、フォルダ内は以上のようになっている。このフォルダをそのままプロジェクトにできる。

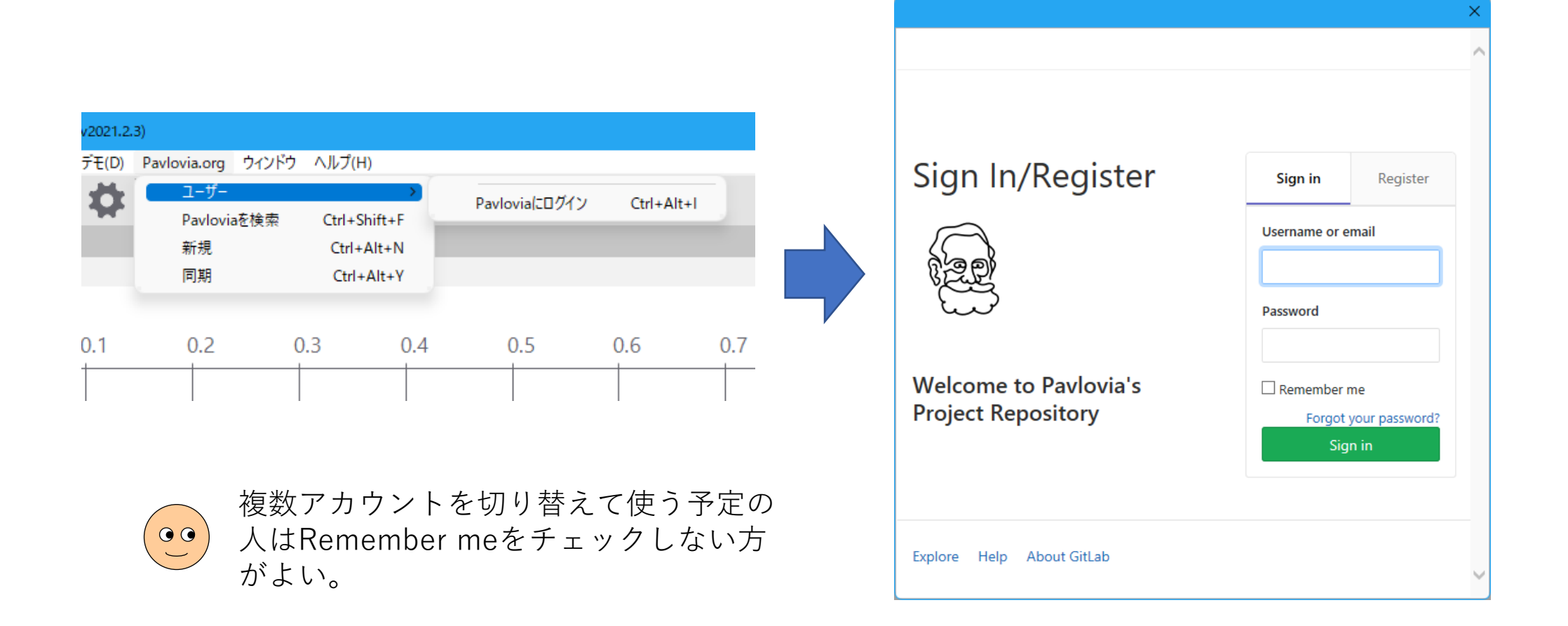

Builderのメニューの「Pavlovia.org」から「ユーザー」→「Pavloviaに ログイン」と選択し、表示されるダイアログにPavloviaのログイン情報 を入力する。

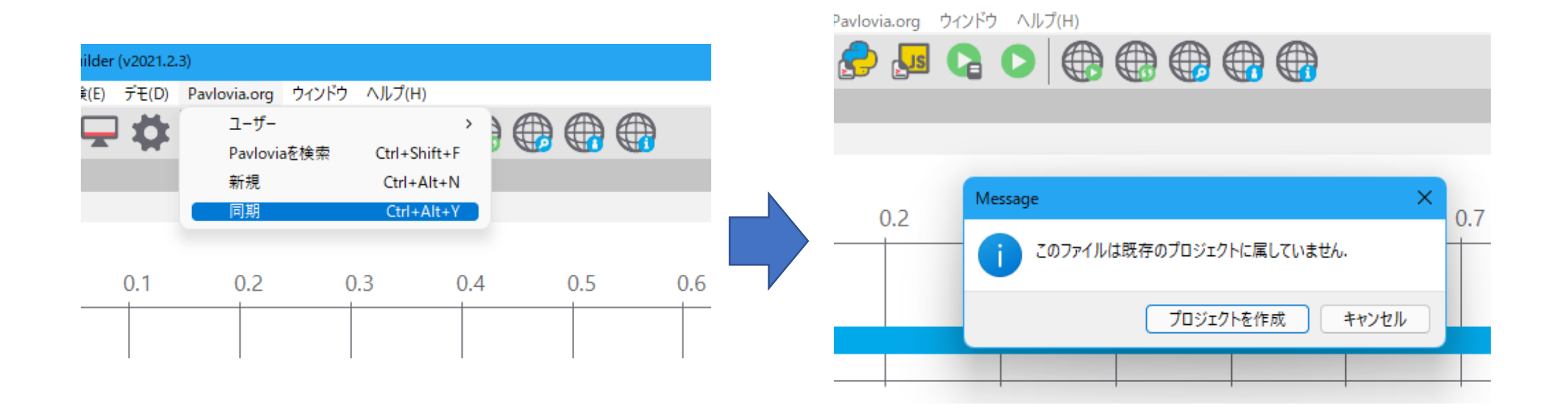

すでにPC上でプロジェクトの内容が用意できている場合、Builderで実験 を開いてメニューの「同期」でプロジェクトを作成できる。

初回は「このファイルはプロジェクトに属していない」と言われるので 「プロジェクトを作成」をクリックする。

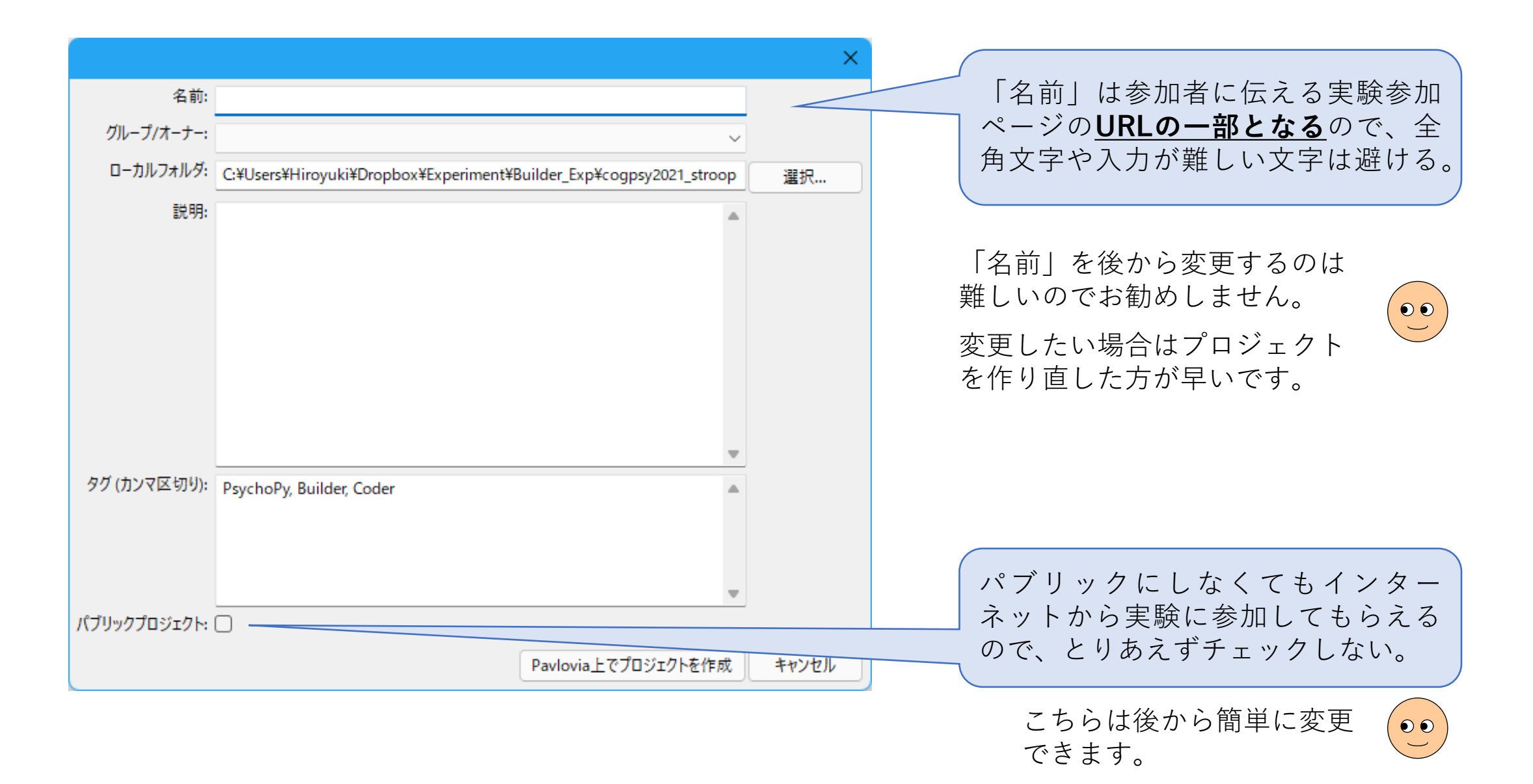

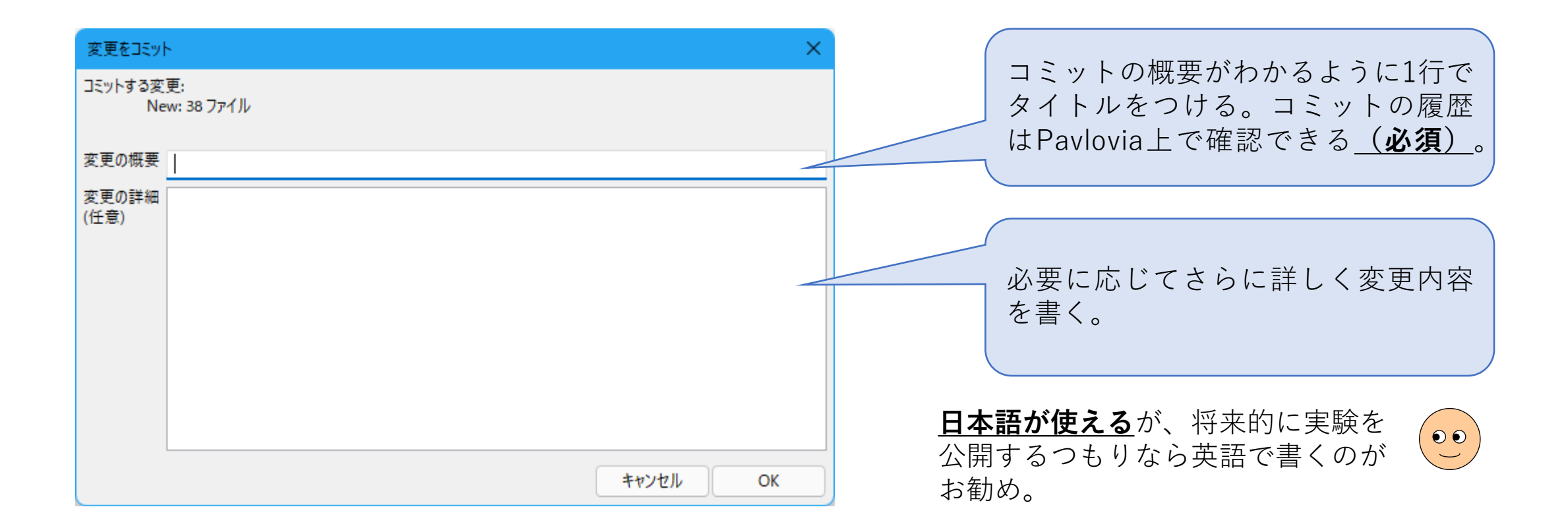

ファイルの追加や削除、修正などをプロジェクトに反映させる作業を **コミット**と呼ぶ。Pavloviaではすべての変更が記録される。

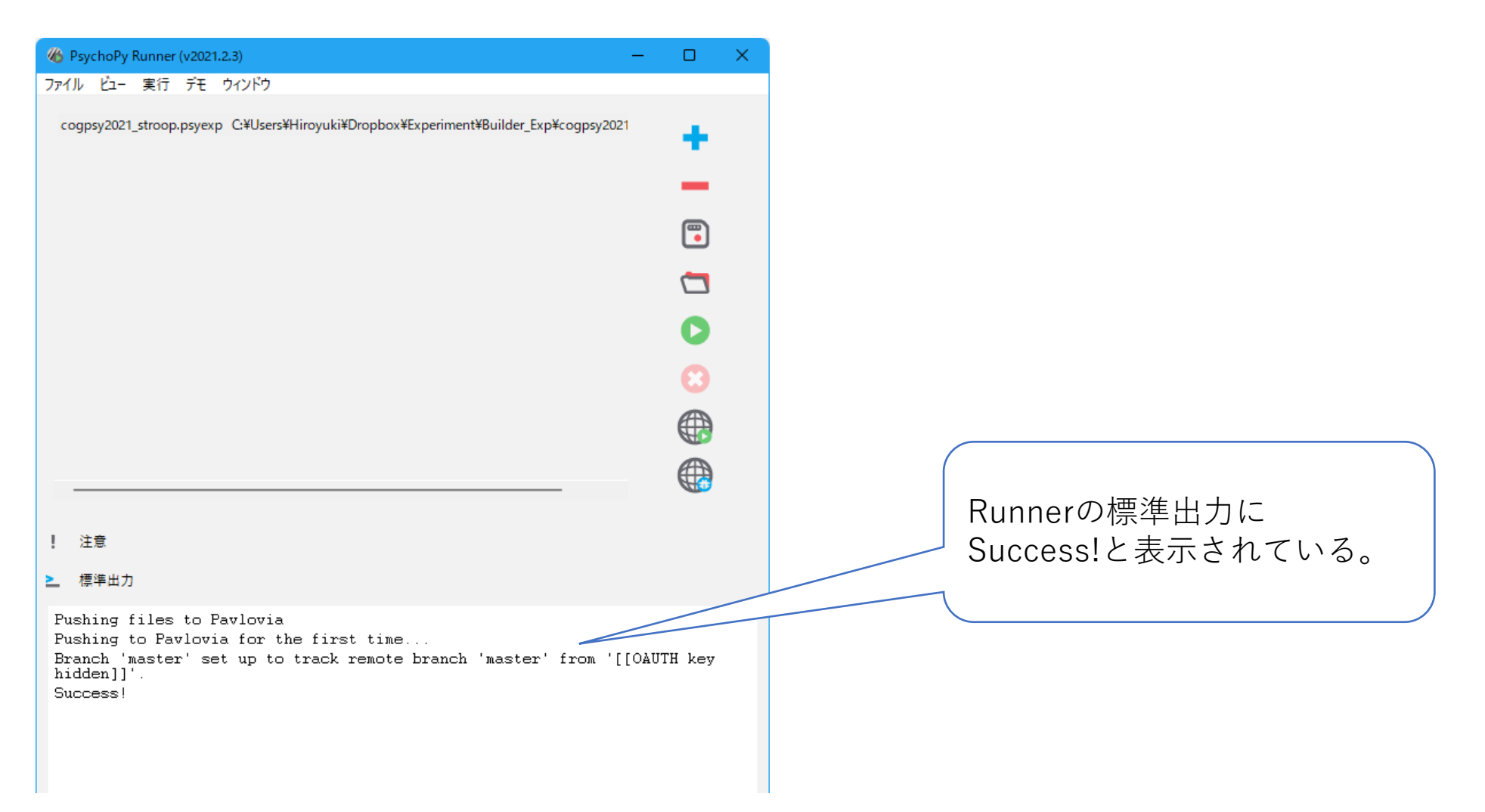

正常に終了したときにダイアログ等が表示されないのでわかりにくいが、Runnerの「標準出力」に簡単なメッセージが表示される。

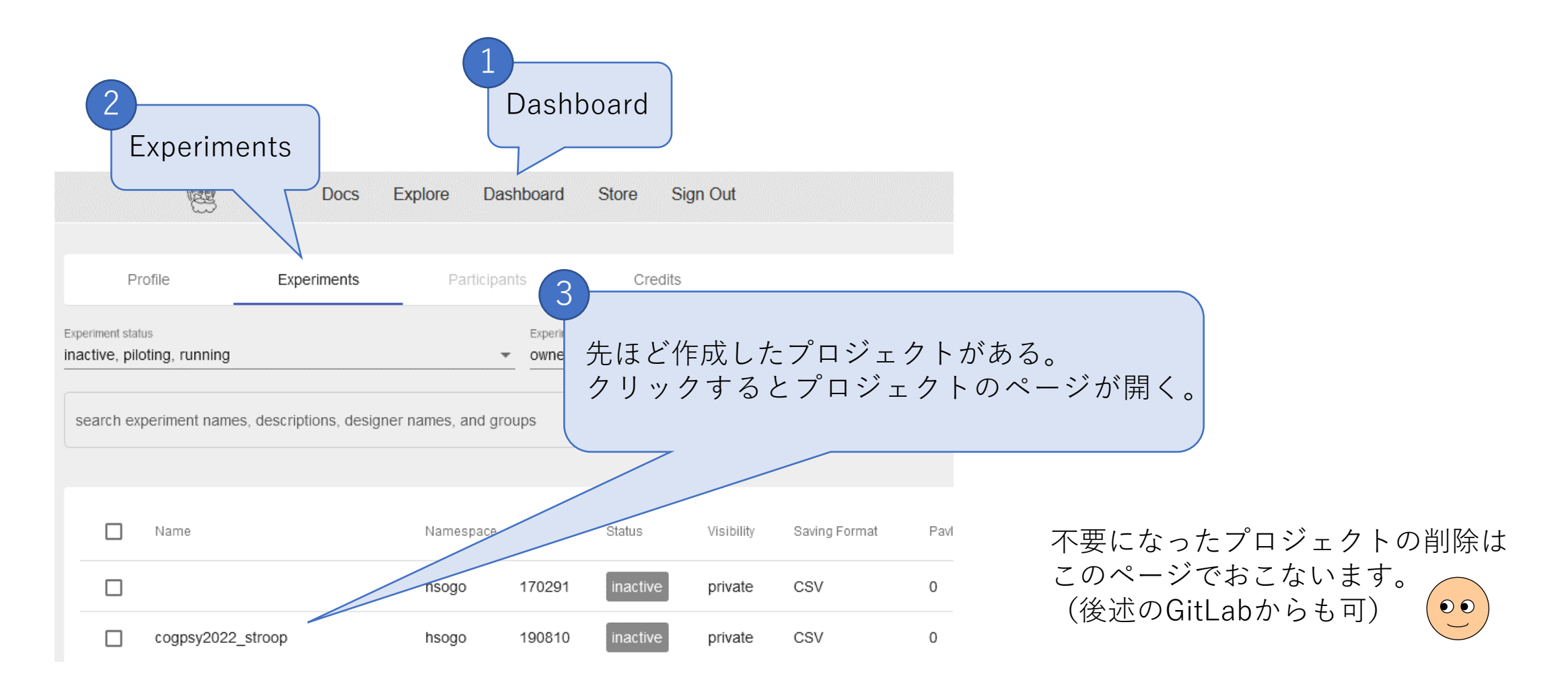

ここからPavloviaでの作業である。ブラウザで<u>https://pavlovia.org</u>に ログインし「Dashboard」の「Experiments」を開く。 <u>Builderは後で使うので終了せずそのままにしておく。</u>

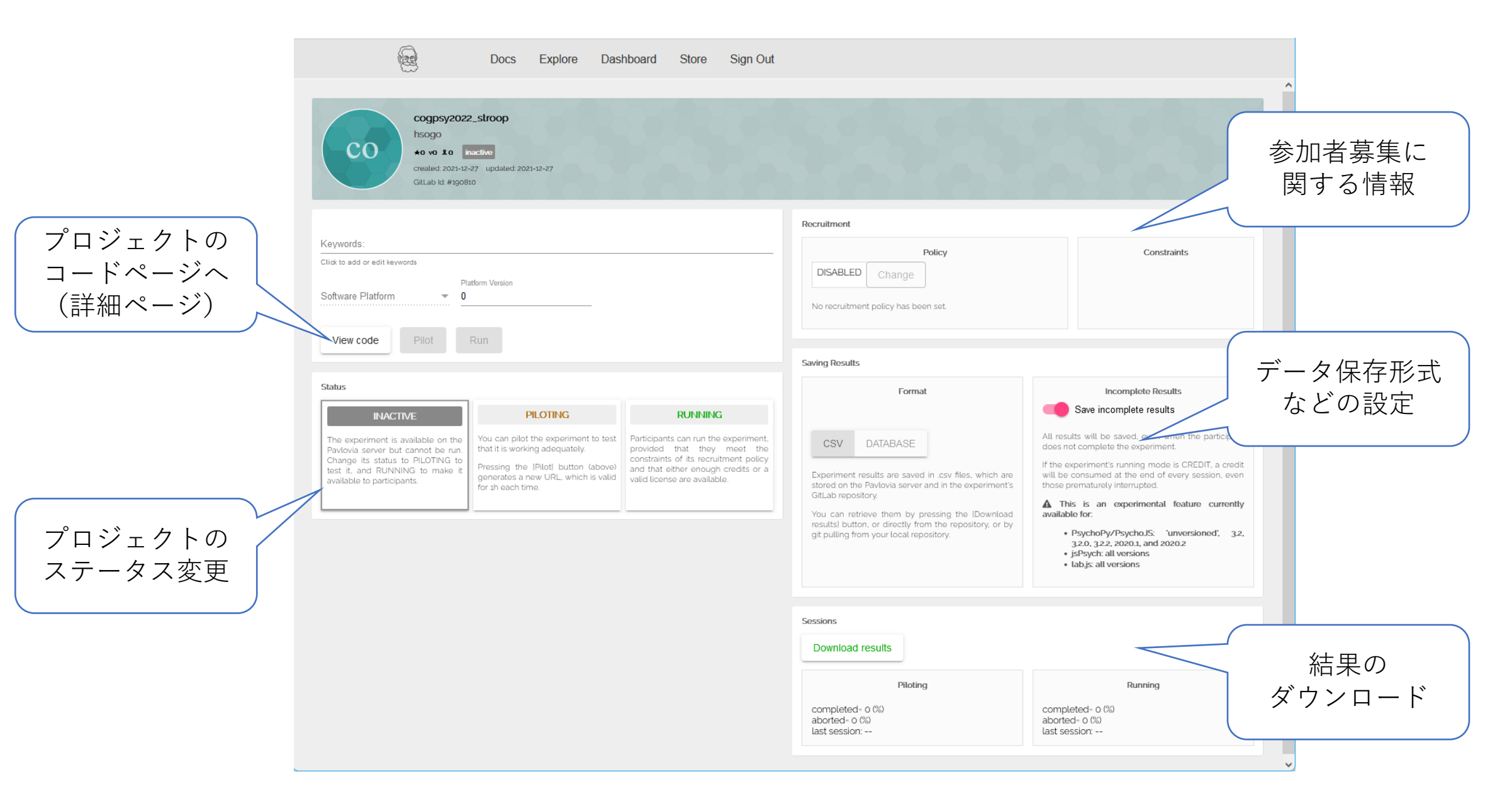

| INACTIVE                                                                                                    | PILOTING                                                                                                    | RUNNING                                                                                                    |
|----------------------------------------------------------------------------------------------------|----------------------------------------------------------------------------------------------------|----------------------------------------------------------------------------------------------------|
| The experiment is available<br>on the Pavlovia server but<br>cannot be run. Change its<br>status to PILOTING to test it,<br>and RUNNING to make it<br>available to participants. | You can pilot the experiment<br>to test that it is working<br>adequately.<br>Pressing the (Pilot) button<br>(above) generates a new URL, | Participants can run the experiment, provided that they meet the constraints of its recruitment policy and that either enough credits or a valid license are available. |

| INACTIVE | 実験を実行することはできない。研究終了後に実験と<br>データを公開する用途などに適している。                                |
|----------|--------------------------------------------------------------------------------|
| PILOTING | 実験の動作確認ができる。一定時間実行可能なURLが<br>発行され、実験終了後のデータは実行者の端末にダウ<br>ンロードされる。              |
| RUNNING  | 実験を実施する。データはPavloviaサーバ上に保存される。<br><u>保存時にクレジットが消費される</u> (機関ユーザ<br>はクレジット不要)。 |

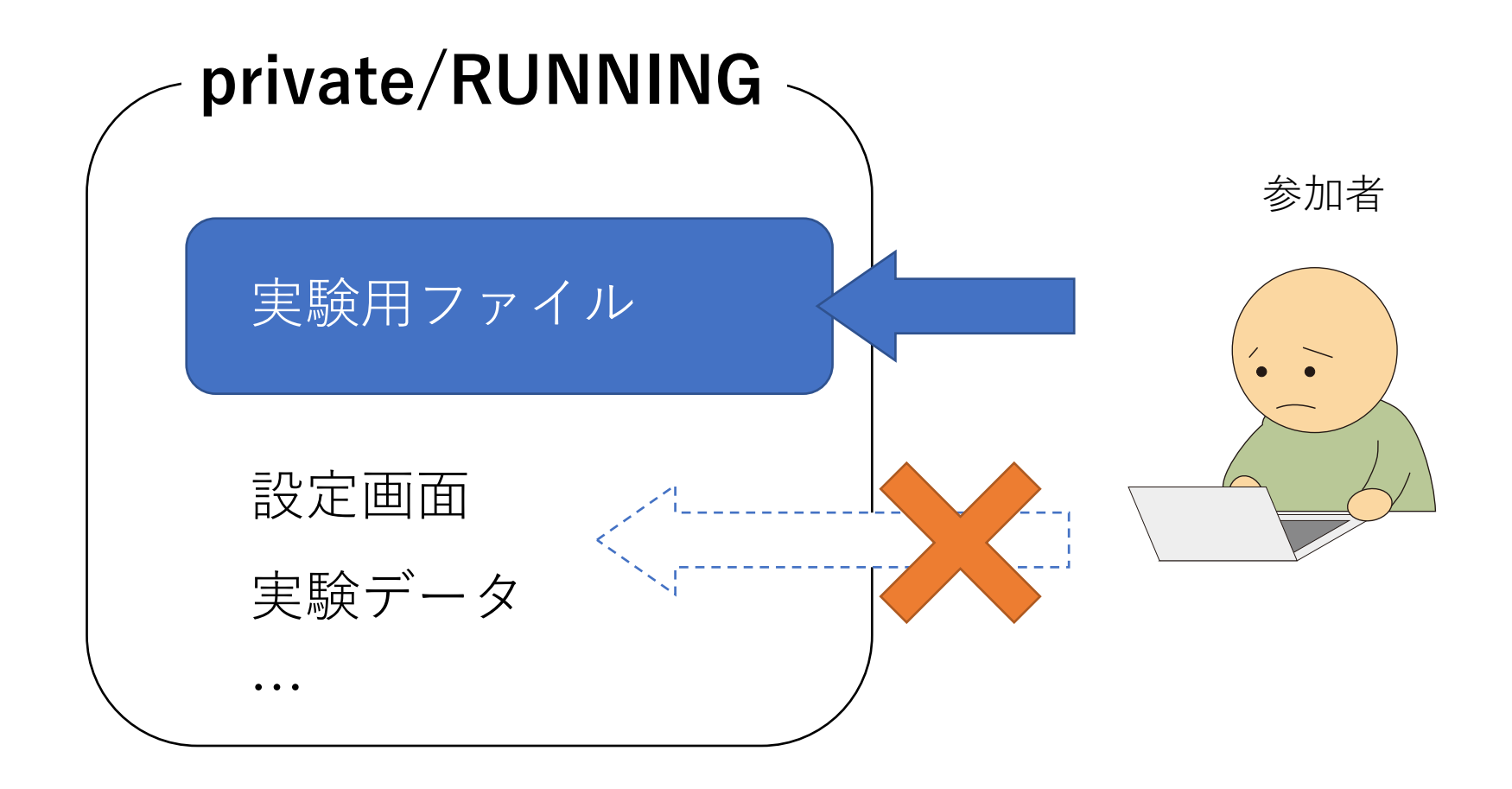

プロジェクトがプライベートでも、ステータスがRunningなら 参加者は実験にアクセスして参加することができる。

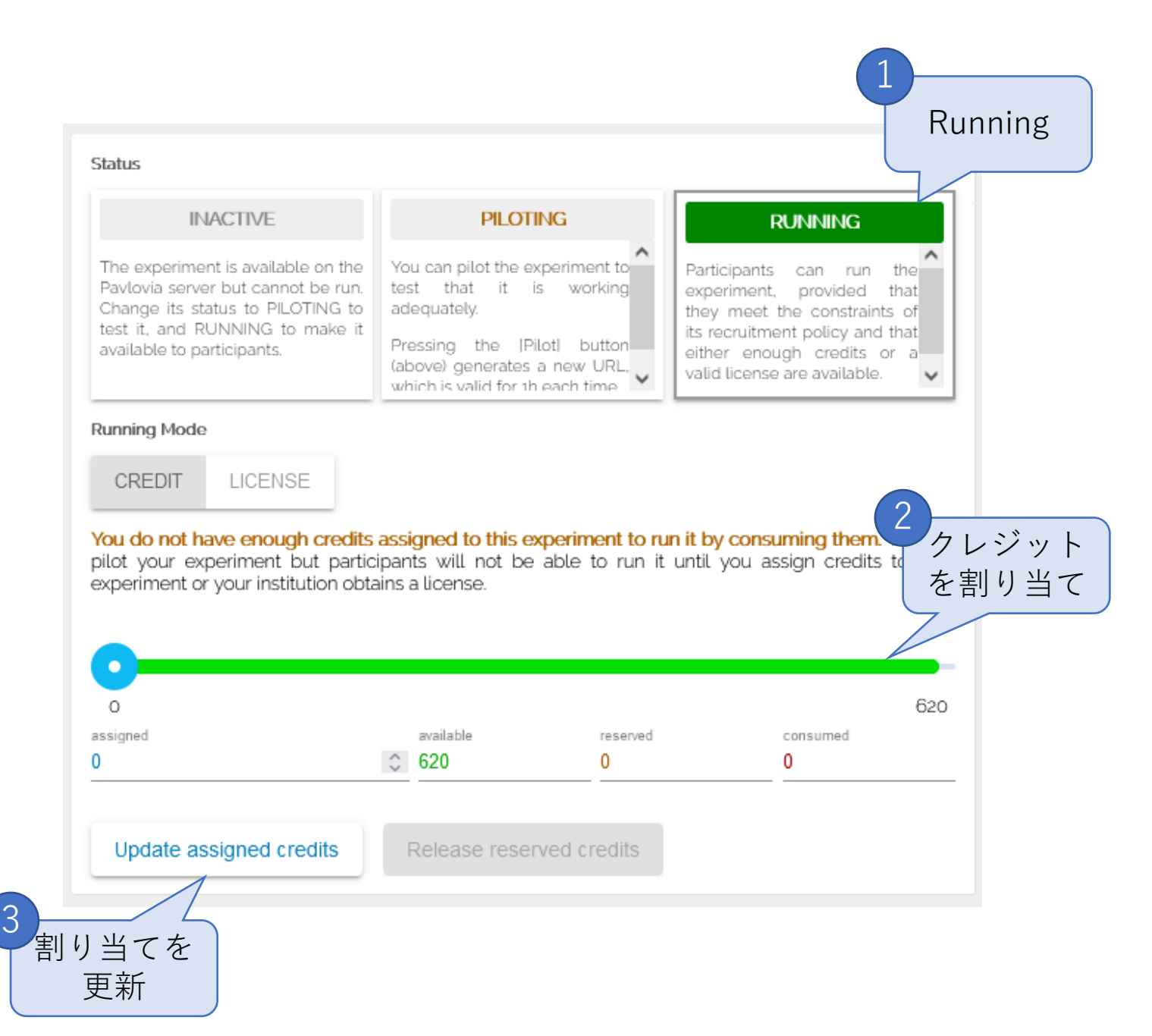

実験を実施するときには ステータスをRunningに 変更する。

機関ライセンスでカバー されないユーザの場合は クレジットを割り当てる 必要がある。

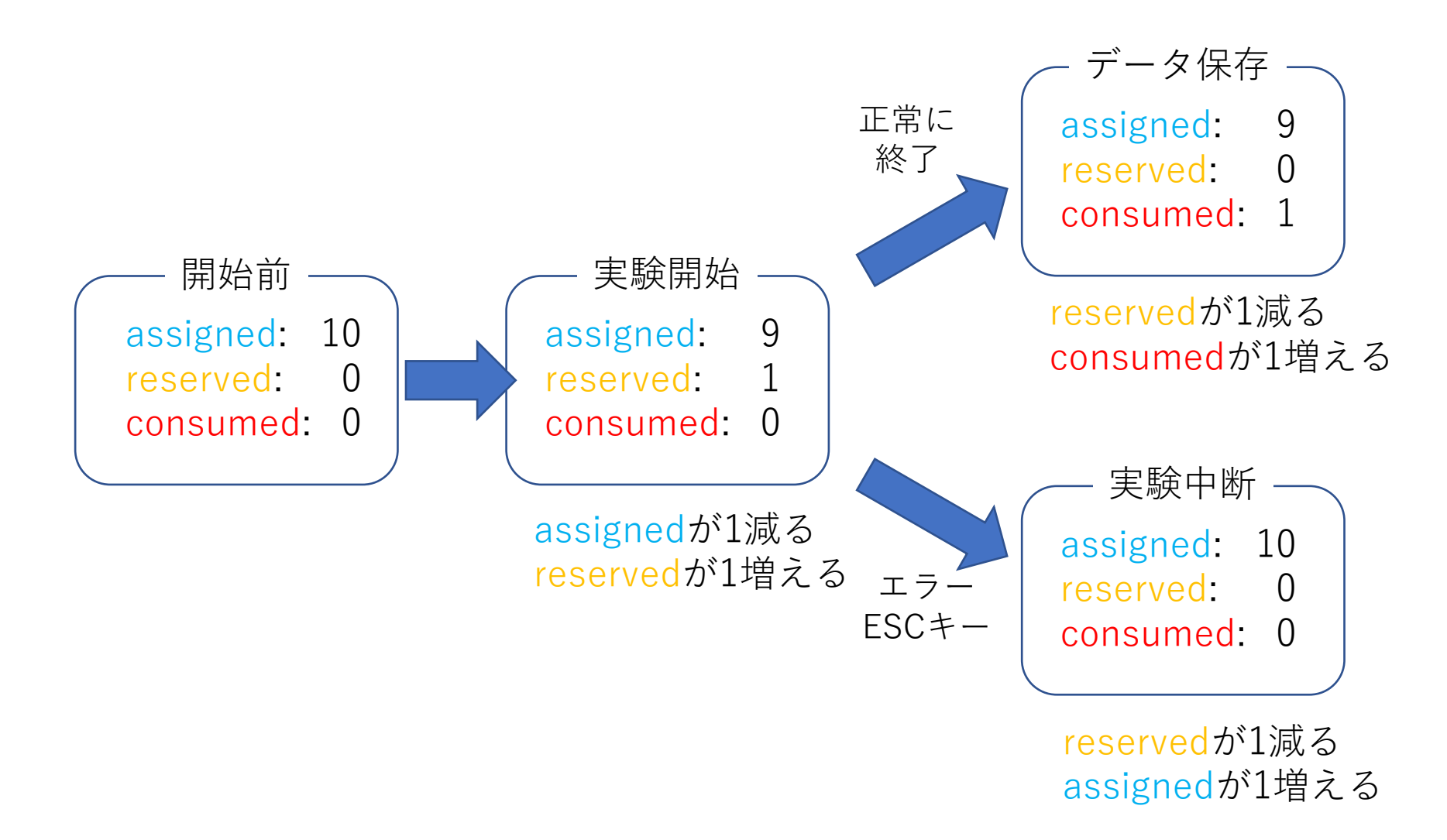

実験が開始されるとクレジットは1減って予約された状態となり、 実験が終了した際に初めて消費される。実験が中断された場合は 予約が解除されてクレジットは元に戻る。

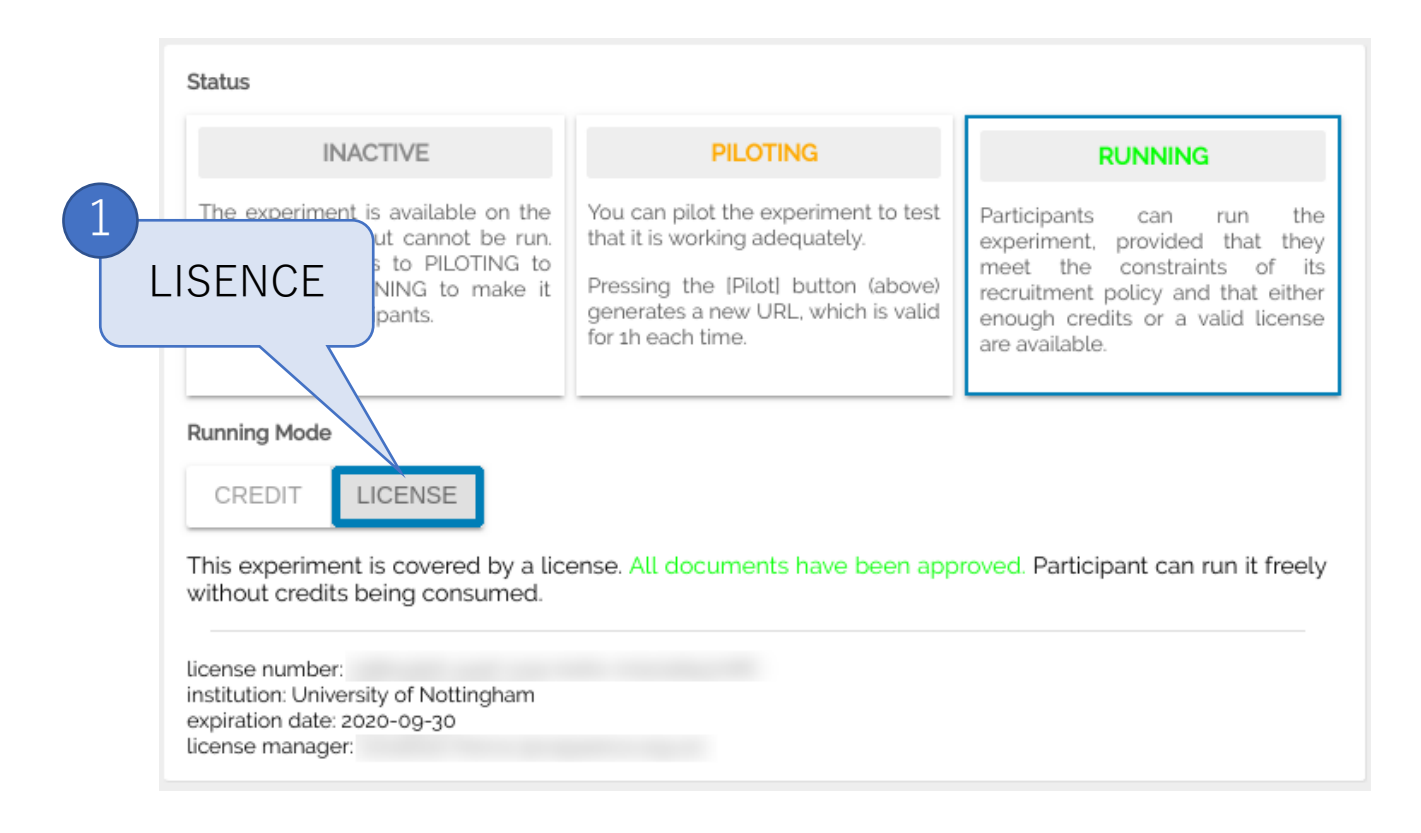

機関ライセンスでカバーされる ユーザであれば、クレジットを 割り当てずに実験を実行するこ とができる。

クレジット割り当てバーの代わりに ライセンス情報が表示されます。

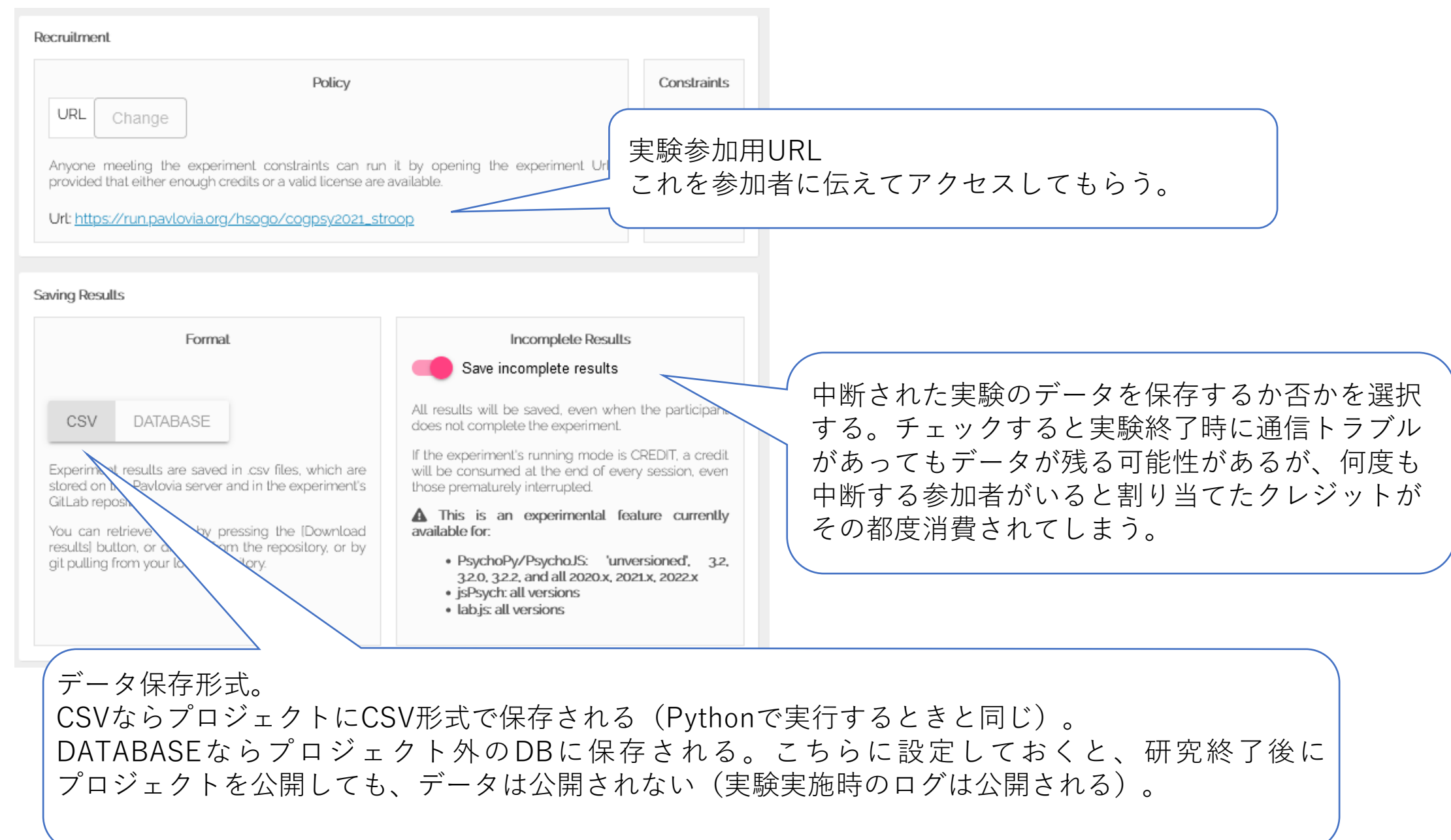

| サー<br>CSV<br>DAT                                                           | ・バに保存されている実験ラ<br>′形式の場合はプロジェクト<br>「ABASE形式ならこの操作フ      | <sup>デ</sup> ータをZIP形式でまとめてダウンロードする。<br>、を同期すればデータをダウンロードできるが<br>が必要。 |
|----------------------------------------------------------------------------|--------------------------------------------------------|----------------------------------------------------------------------|
| Download results<br>Piloling<br>completed= 2 (50.0%)<br>aborted= 2 (50.0%) | Running<br>completed= 20 (71.4%)<br>aborted= 8 (28.6%) |                                                                      |
| last session: 2021-06-04 07:27:38                                          | last session: 2021-07-24 06:15:26                      | 最後まで行われた回数、中断された回数、<br>最後に実行された時刻の情報。                                |

| ★0 v0 ±0 running<br>created: 2022-01-14 updated: 2022-01-14<br>GitLab Id: #194365                                         |                                      |
|----------------------------------------------------------------------------------------------------|--------------------------------------|
| first commit                                                                                                    |                                      |
| Keywords:                                                                                                    |                                      |
| Click to add or edit keywords                                                                                             |                                      |
| Software Platform Platform Version PSYCHOJS 2021.2.3                                                                      | GitLabは後で少しだけ触れます。 💿                 |
| View code Pilot Run                                                                                                    |                                      |
|                                                                                                    |                                      |
| PavloviaプロジェクトはGitLabというサービスよって<br>View codeをクリックするとGitLabのプロジェクト管理<br>プロジェクトのパブリック/プライベートの切り替え<br>メンバー追加といった作業はそちらでおこなう。 | 管理されている。<br>里画面に移動できる。<br>や、プロジェクトへの |

### プロジェクトの更新

プロジェクトの更新の練習を兼ねて、実験終了時に指定したURLへ 移動するようにしてみよう。

この機能を利用すると、実験終了時にアンケートフォームへ移動したり、実験を中断した人に専用のメッセージを表示したりすることができるほか、SONA System(<u>https://www.sona-systems.jp/</u>)などの実験参加者募集システムと連携させることもできる。

#### <u>Pavloviaにログインしたブラウザは、後で使うのでそのまま</u>にして おいて、PsychoPy Builderに戻る。

先ほど同期をした後にBuilderを閉じずに 残していればすぐに戻れるはず。

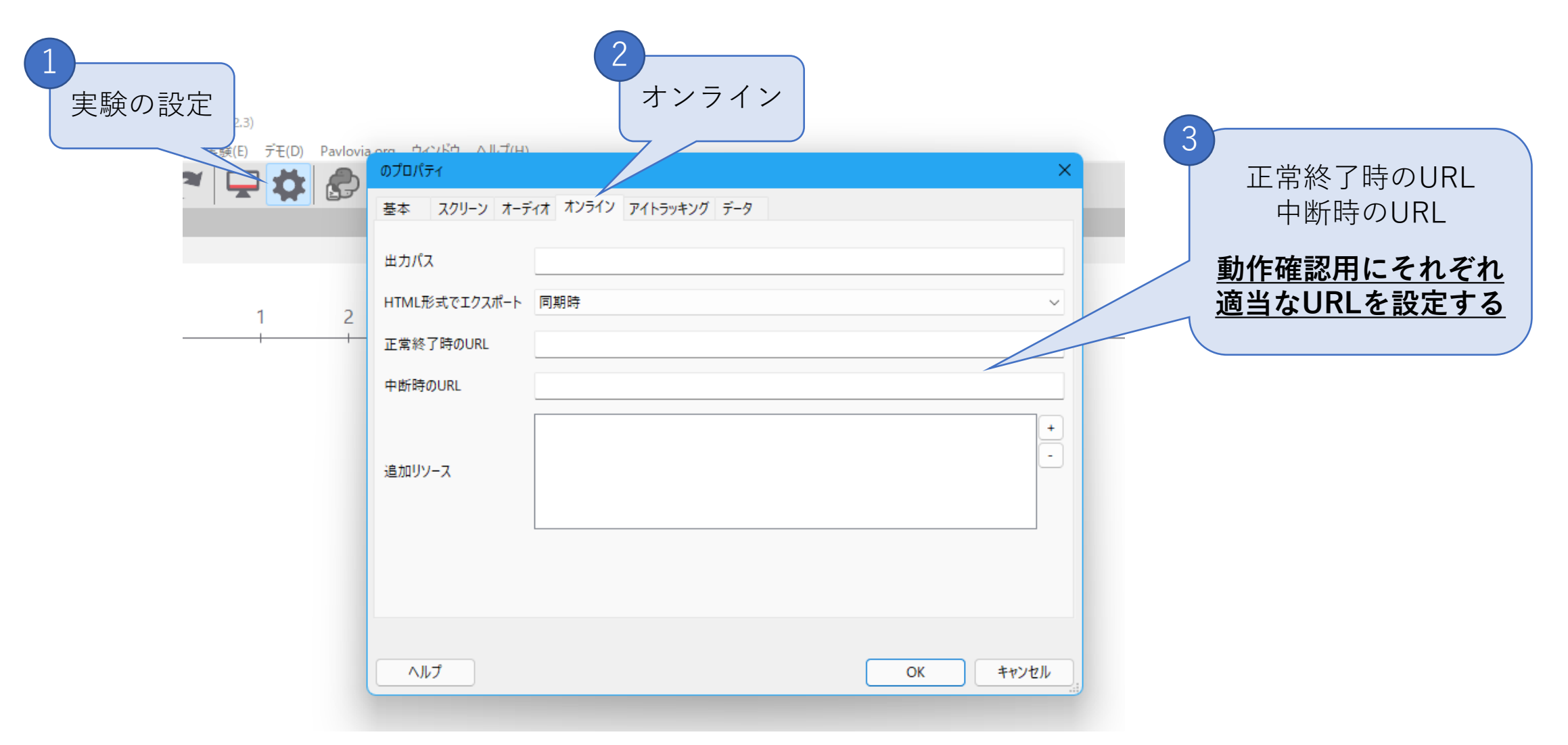

「実験の設定」ダイアログの「オンライン」タブを開く。 ここで実験中断時、正常終了時の移動先URLを指定できる。

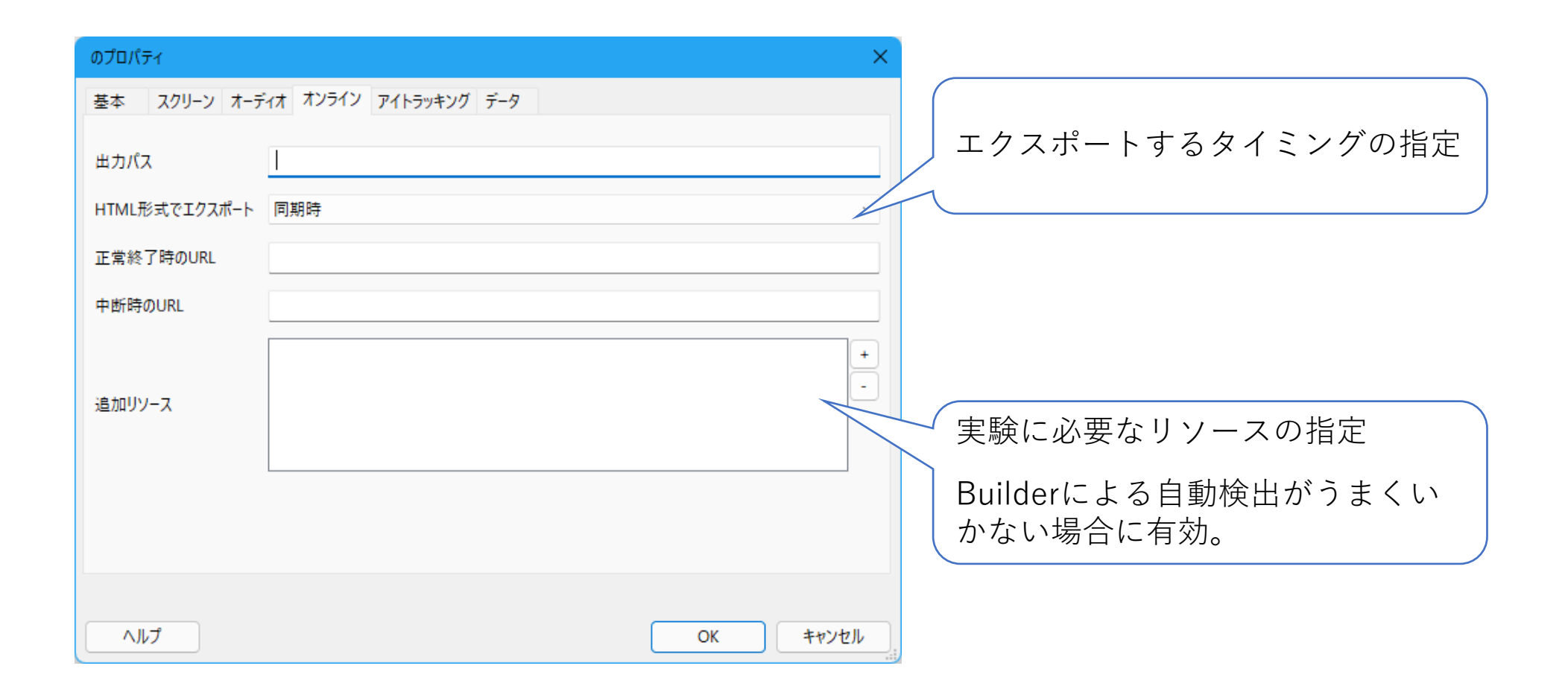

ちなみにこの「オンライン」タブではHTML形式でのエクスポート をおこなうタイミングや、実験で必要な画像ファイル等のリソース を指定することができる。 実験中断時、正常終了時のURLを指定したら、ふたたびHTML形式 へのエクスポートとPavloviaへの同期をおこなう。

すでに先ほどBuilderでPavloviaへのログイン設定をしているので、 その手順を飛ばして同期の操作ができる。

> 標準では「同期時」にHTML形式でのエクスポートをするよう 設定されているのでエクスポートの手順は不要ですが、筆者は いつも手作業でエクスポートしています。

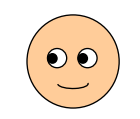

手順を忘れた人はスライド27-31を復習しましょう。

|                | ★0 v0 \$0 running<br>created: 2022-01-14 updated: 2022-01-14<br>GitLab ld: #194365 |
|----------------|------------------------------------------------------------------------------------|
|                | first commit.<br>Keywords:                                                         |
| 1<br>View code | Click to add or edit keywords Software Platform PSYCHOJS Platform Version 2021.2.3 |
|                | View code Pilot Run                                                                |

同期できたらPavloviaに戻り、Pavlovia側に変更が反映されている ことを確認しよう。

先ほどのView codeボタンをクリックしてGitLabへ移動する。

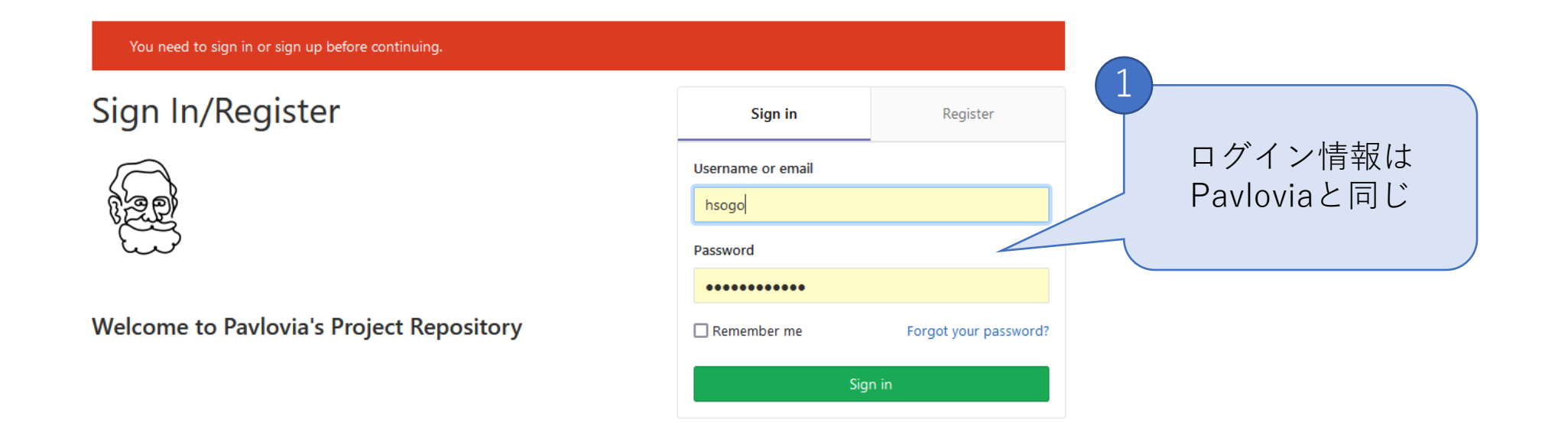

#### GitLab上のプロジェクトページがブラウザで開く。

まだGitLabにログインしていない場合、GitLabのログイン画面が 表示されるので、<u>Pavloviaにログインするときと同じユーザー名</u> <u>とパスワードを入力する</u>。

|          | Projects 🗸 Groups 🗸  | More 🗸 🖿 🛛                                                                        | ₽ ∨ Search or jump to Q ()               | n e o                 |
|----------|----------------------|-----------------------------------------------------------------------------------|------------------------------------------|-----------------------|
|          | C cogpsy2021_stroop  | Hiroyuki Sogo > cogpsy2021_stroop > Details                                       |                                          |                       |
|          | 🔂 Project            | cogpsy2021_stroop                                                                 | û v ☆ Star 0                             | ¥ Fork 0 Clone      ✓ |
|          | Details              | Project ID: 194365                                                                |                                          |                       |
|          | Activity<br>Releases | Add license - 3 Commits      P 1 Branch      Ø 0 Tags      D 236     first commit | KB Files                                 |                       |
| レフトサイドバー | Cycle Analytics      |                                                                                   |                                          |                       |
|          | Repository           | master v cogpsy2021_stroop / + v                                                  | History Q Fin                            | d file Web IDE 🗘 🗸    |
|          | () Issues 0          | add URLs<br>Hiroyuki Sogo authored 11 minutes ago                                 |                                          | 0b112fe6 🕻            |
|          | រិា Merge Requests 0 |                                                                                   |                                          |                       |
|          | 🏿 🖉 CI/CD            | README Add CHANGELOG Add CONTRIBUT                                                | ING 🕑 Enable Auto DevOps 🕑 Add           | Kubernetes cluster    |
|          | 😋 Operations         | Set up CI/CD                                                                      |                                          |                       |
|          | 🗋 Wiki               | I Name                                                                            | Last commit                              | Last update           |
|          | <b>‰</b> Snippets    | <ul><li>■ .gitignore</li></ul>                                                    | Create repository (including .gitignore) | 4 days ago            |
|          | 🍄 Settings           | ☐ cogpsy2021_stroop-legacy-browsers.js                                            | First commit                             | 4 days ago            |
|          |                      | ☐ cogpsy2021_stroop.js                                                            | First commit                             | 4 days ago            |
|          |                      | ☐ cogpsy2021_stroop.psyexp                                                        | First commit                             | 4 days ago            |

Pavloviaでは実験を実施するための操作をしたが、GitLabではプロ ジェクトの公開設定やメンバー管理などをおこなう。

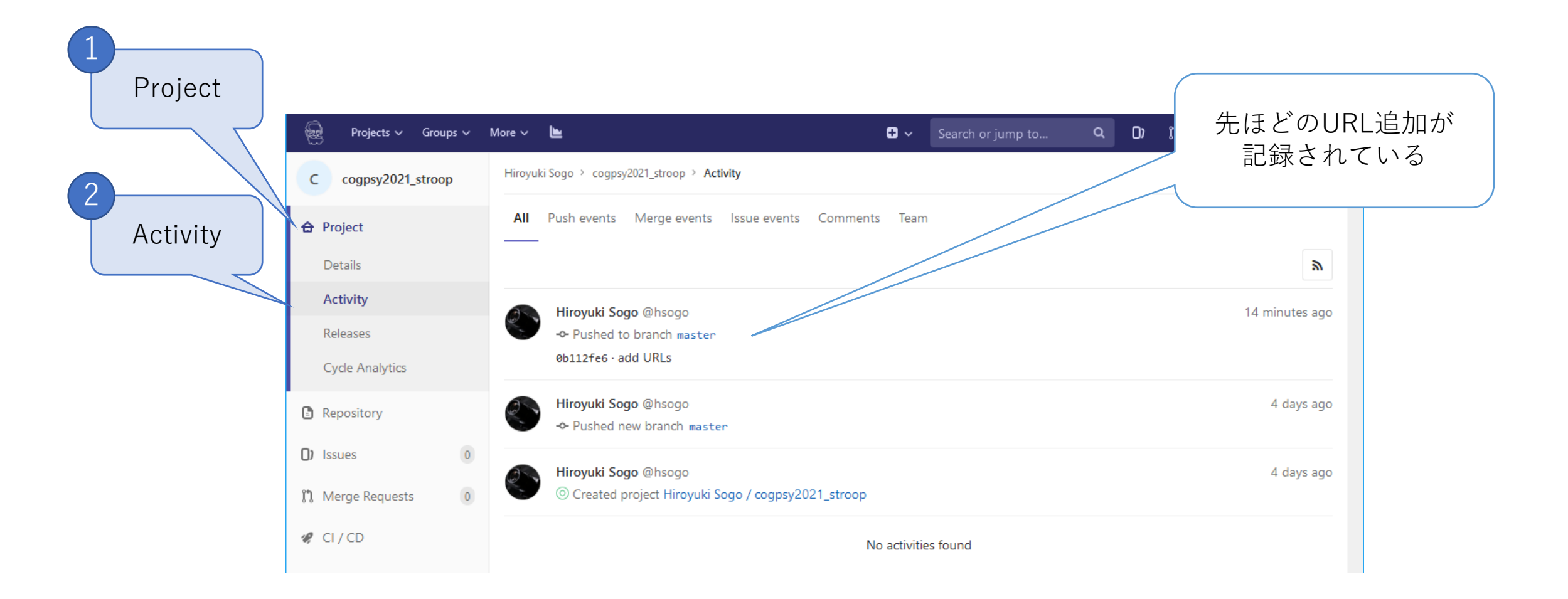

レフトサイドバーのProject→Activityでプロジェクトの変更履歴を 確認できる。実験データの保存日時やファイルの修正などがすべて 記録される。

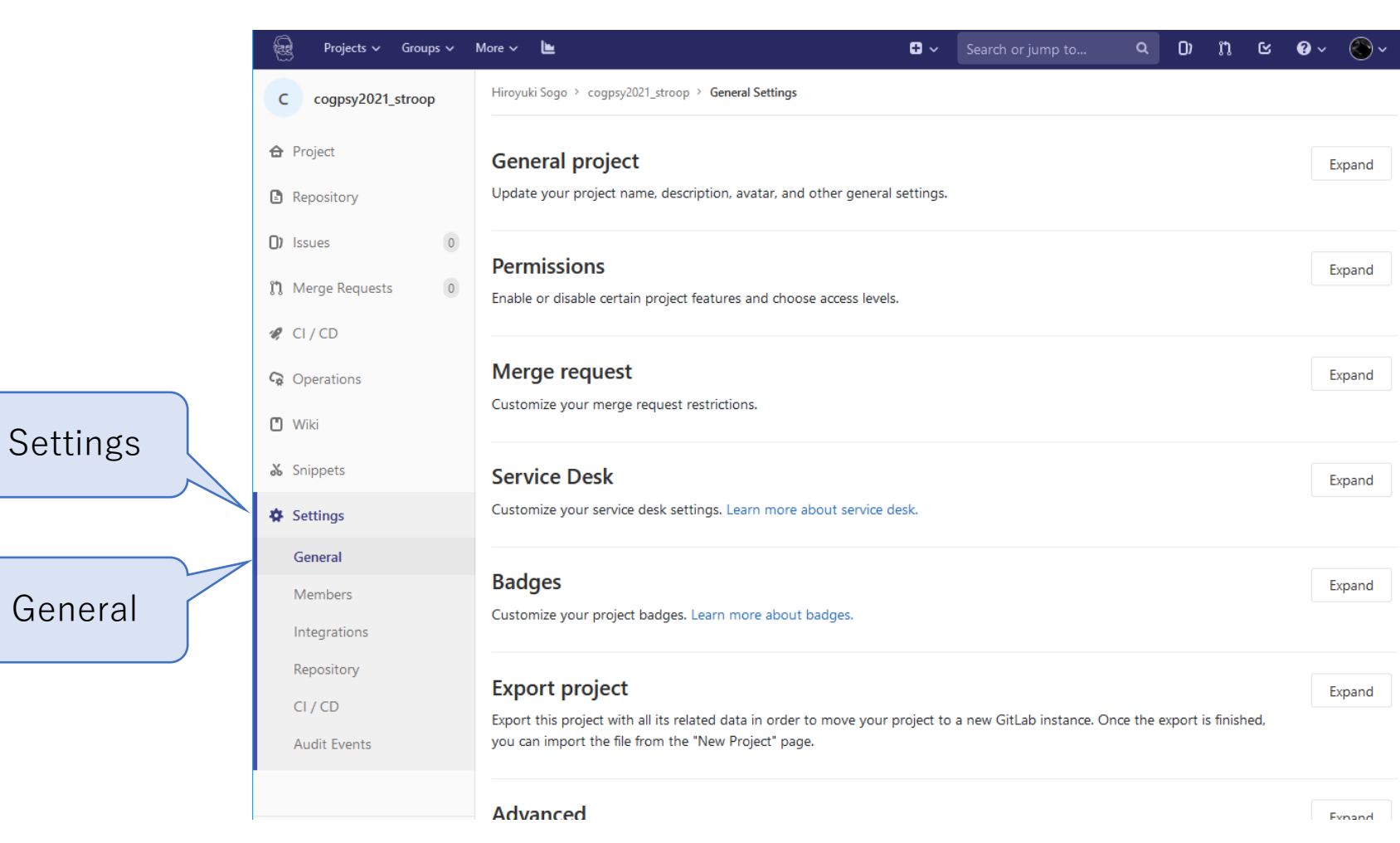

Settings→GeneralでプロジェクトのPrivate/Public切り替え、削除、 アーカイブ化などをおこなえる。

多くはソフトウェア開発向けかな…

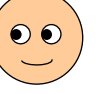

|          | 🤕 Projects 🗸 Groups 🗸                           | More 🗸 🖿 🕞 🗸                                                                            | Search or jump to Q D           | n c 0 ~ 🕙 ~         |
|----------|-------------------------------------------------|-----------------------------------------------------------------------------------------|---------------------------------|---------------------|
|          | C cogpsy2021_stroop                             | Hiroyuki Sogo > cogpsy2021_stroop > Members                                             |                                 |                     |
|          | <ul> <li>Project</li> <li>Repository</li> </ul> | Project members<br>You can invite a new member to cogpsy2021_stroop or invite another g | roup.                           |                     |
|          | () Issues 0                                     | Invite member                                                                           | Invite group                    |                     |
|          | 11 Merge Requests 0                             | Select members to invite                                                                |                                 |                     |
|          | 🚀 CI/CD                                         | Search for members to update or invite                                                  |                                 |                     |
|          | <table-cell> Operations</table-cell>            | Choose a role permission                                                                |                                 |                     |
| Settings | 🖸 Wiki                                          | Guest                                                                                   |                                 | ~                   |
|          | 🔏 Snippets                                      | Access expiration date                                                                  |                                 |                     |
|          | Settings                                        | Expiration date                                                                         |                                 |                     |
|          | General                                         | Add to project Import                                                                   |                                 |                     |
| Members  | Members                                         |                                                                                         |                                 |                     |
|          | Integrations                                    | Existing members and groups                                                             |                                 |                     |
|          | Repository                                      | Members of cogpsy2021_stroop 1                                                          | Find existing members by name Q | Name, ascending 🗸 🗸 |
|          | CI / CD<br>Audit Events                         | Hiroyuki Sogo 📾 @hsogo 🛛 It's you<br>Given access 4 days ago                            |                                 | Maintainer          |

Settings→Membersでプロジェクトにメンバーを追加できる。 他の研究者と共同で実験を実施したい場合に便利。

|          | to vo to piloti<br>crealed: 2022-01-14<br>GilLab ld: #194365                                                                                                    | ng<br>updaled: 2022-01-19                                                                                                    |                                                                                                    |  |
|----------|----------------------------------------------------------------------------------------------------|----------------------------------------------------------------------------------------------------|----------------------------------------------------------------------------------------------------|--|
|          | first commit                                                                                                    |                                                                                                    |                                                                                                    |  |
|          | Keywords:                                                                                                    |                                                                                                    |                                                                                                    |  |
|          | Click to add or edit keywords Software Platform Version                                                                                                    |                                                                                                    |                                                                                                    |  |
|          | PSYCHOJS 2021.2.3 Pilot                                                                                                    |                                                                                                    |                                                                                                    |  |
|          | View code Pilot - Run                                                                                                    |                                                                                                    |                                                                                                    |  |
| 1 Status |                                                                                                    |                                                                                                    |                                                                                                    |  |
| PILOTING | INACTIVE                                                                                                    | PILOTING                                                                                                    | RUNNING                                                                                                    |  |
|          | The experiment is available on the<br>Pavlovia server but cannot be run.<br>Change its status to PILOTING to test it,<br>and RUNNING to make it available to<br>participants. | You can pilot the experiment to test<br>that it is working adequately.<br>Pressing the [Pilot] button (above)<br>generates a new URL, which is valid<br>for th each time. | Participants can run the experiment,<br>provided that they meet the constraints<br>of its recruitment policy and that either<br>enough credits or a valid license are<br>available. |  |
|          |                                                                                                    |                                                                                                    |                                                                                                    |  |

実験中断・正常終了時の移動先URLを設定した効果を確認しよう。 ローカルデバッグでも確認できるが、ここではPavloviaに移動して Pilotingを試してみよう。

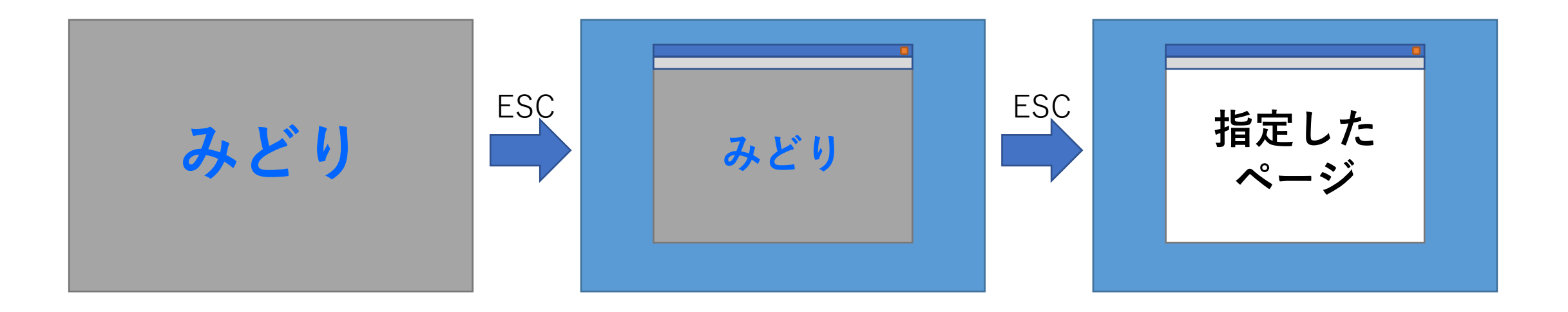

数試行おこなったあと、ESCキーを押すと全画面表示が解除される。 さらにESCキーを押すと中断時に移動するように指定したページが 表示される。

時間があれば、最後の試行まで実行するとデータのダウンロードが 行われたあとに指定したページが表示されることを確認する。

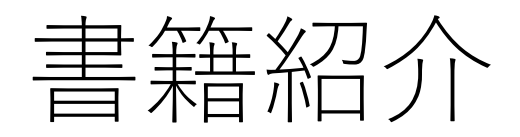

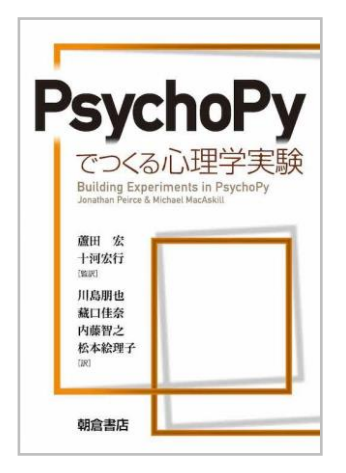

#### 「PsychoPyでつくる心理学実験」朝倉書店

PsychoPy Builderによる基礎的な実験の作成から、専門的な内容までを網羅した 一冊。PsychoPyのバージョンがかなり古い(1.90系)のが難点だが、大部分の内容 現在のバージョンにも通用する。

今回オンライン実験化したプロジェクトは本書第6章の実験。

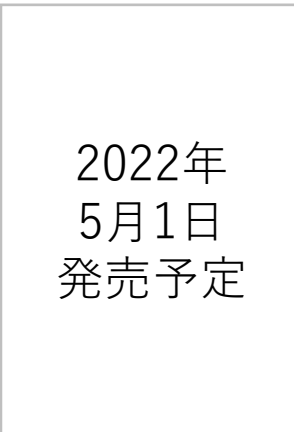

「PsychoPy/Pavloviaによるオンライン実験」 朝倉書店

PsychoPy BuilderでPavlovia用の実験を作成するためのノウハウを紹介。今回の ワークショップより高度な内容(プロジェクトの管理、Google Formとの連携、 マウスの活用、無作為化、文字入力、スライダーの使い方、PythonとJavaScript の両方で使える関数など)を扱っている。